راهنمای سامانه دروس اساتید، نشست دورهای اساتید

بهترین مرورگر برای استفاده از سایت نشست دورهای اساتید و سامانه دروس اساتید مرورگر موزیلا فایرفاکس است.

سامانه جستجوی دروس اساتید، به همت نشست دورهای اساتید به صورت ویژه و با قابلیتهای مختلفی در جستجوی دروس سطوح عالی و خارج حوزه علمیه قم برای عموم طلاب و اساتید محترم طراحی شده است تا گامی در ارتقا و ساماندهی دروس سطوح عالی و خارج حوزه علمیه قم و هم چنین سهولت در اطلاع رسانی و انتخاب دروس برای طلاب بردارد.

جهت بهر ممندی بیشتر از سامانه جستجوی دروس اساتید سطوح عالی و خارج حوزه علمیه قم بخشها و قابلیتهای این سایت به صورت تصویری بر ای شما توضیح داده میشود.

| ē _                                          |                                                                                                    |                        | + × http://              | www.neir/user.aspx 🛛 × سانی           |
|----------------------------------------------|----------------------------------------------------------------------------------------------------|------------------------|--------------------------|---------------------------------------|
| ◎ ❷ 俞 ♣ 自 ☆                                  | ۵ ۵ چستوجو                                                                                                    |                        |                          | www.neshasteasatid.ir/user.aspx       |
|                                              |                                                                                                    |                        |                          | شترین بازدید 🗷 چگونه شروع کنم         |
|                                              |                                                                                                    |                        |                          |                                       |
|                                              |                                                                                                    |                        | STLCH.                   |                                       |
|                                              |                                                                                                    | 5 k .4                 | Trank Al B               |                                       |
|                                              |                                                                                                    | عا وخارج حوز فسيسهم    | مست دراهی ساتید سطح      |                                       |
| ال لیست مکان ها 🛛 ترخت موضوعی درس ها 🖽 سید ۱ | and a second second second second second second second second second second second second second second second |                        |                          |                                       |
| + + +                                        |                                                                                                    |                        |                          |                                       |
|                                              |                                                                                                    | نام استاد:             |                          | پايه و درس:<br>د ا                    |
|                                              |                                                                                                    | نام خانوادگی استاد:    |                          | A 40 8 10 0                           |
|                                              |                                                                                                    | همراه:                 |                          | ا الله 🖷 🖬 م                          |
|                                              | ◄ فعال                                                                                                    | وشهبت درس :            |                          | 1= ayly 🍵 🛄 d                         |
|                                              | ◄ انتغاب                                                                                                    | tolke                  |                          | ه 🗐 🍍 خارج                            |
|                                              | ن التدان                                                                                                    | ساعت کلاس به وقت اول م |                          | ه 📄 🕏 دروس آزاد                       |
|                                              |                                                                                                    | تاريخ شروع:            |                          |                                       |
| v                                            | ۵                                                                                                    | تعداد نتایج مر صفحه:   |                          |                                       |
| ~                                            | تصادفى                                                                                                    | ملاک ترتیب:            |                          |                                       |
| چستجو یاک کردن فرم                           |                                                                                                    |                        |                          |                                       |
| کل درس ها: ۱۲۳۷ درس های یافت ش               |                                                                                                    |                        |                          | دروس دروس مورد علاقه من _دروس انتخابی |
| مدرس                                         | مکان                                                                                                    | تاريخ شروع             | زمان                     | درس                                   |
|                                              |                                                                                                    |                        |                          | 0                                     |
|                                              |                                                                                                    |                        |                          | 10 Martin                             |
| ره) مدرس ۲                                   | مدرسه حضرت آیت الله العظمی گلپایگانی(قدس س                                                                     |                        | یك ساعت قبل از اذان مغرب | دروس آزادهسایر                        |
|                                              |                                                                                                    |                        |                          |                                       |
|                                              |                                                                                                    |                        |                          | دى قفيه                               |
|                                              |                                                                                                    |                        |                          |                                       |

**بخش اول:** نوار بالاي صفحه كه شامل ليست مكانها، درخت موضو عي درسها و سبد دروس است.

لیست مکانها که شامل نام مکان ارائه درس و نشانی محل برگزاری درس میباشد. در جلوی نام مکان و داخل پرانتز تعداد دروسی که در آن مکان تدریس میشود برای شما نمایش داده میشود.

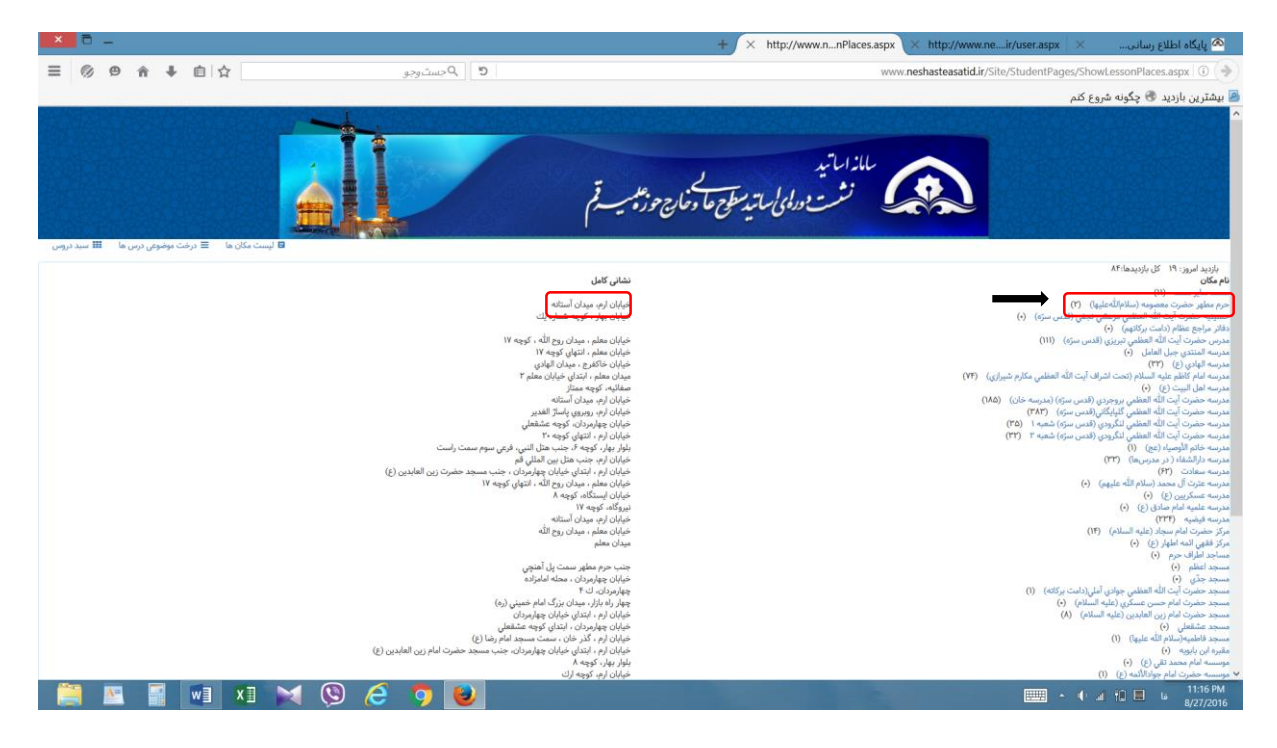

علاوه بر این شما میتوانید با کلیک روی هر مکان تمامی دروسی که در آن مکان تدریس میشود را مشاهده نمایید.

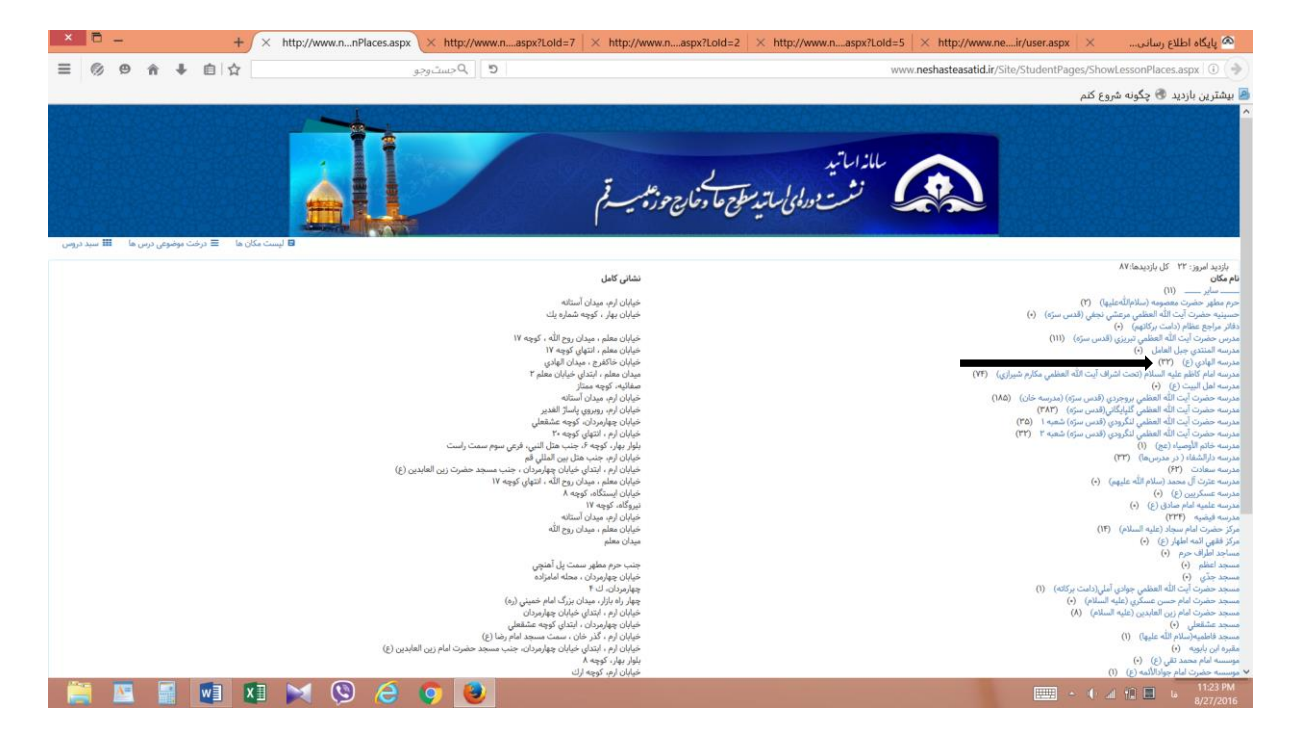

|                                                                                                    | ۵ ۵ چست وجو                                                                                |                                                                                                    |                                    | www.neshasteasatid.ir/User.aspx?LoId=7                                                                                                    |
|----------------------------------------------------------------------------------------------------|--------------------------------------------------------------------------------------------|----------------------------------------------------------------------------------------------------|------------------------------------|----------------------------------------------------------------------------------------------------|
| NEW 2005 NOTIFIC DECEMBER OF DESIGN                                                                                                    | And Andrewson and Andrewson                                                                |                                                                                                    |                                    | ن بازدید 🕏 چگونه شروع کنم                                                                                                    |
| لیست مکان ها 🛛 درخت موضوعی درس ها 🖽 سید د                                                                                                    | 8                                                                                          |                                                                                                    |                                    |                                                                                                    |
|                                                                                                    |                                                                                            | نام استاد:                                                                                                    |                                    | پايه و درس:                                                                                                    |
|                                                                                                    |                                                                                            | نام خانوادگی استاد:                                                                                              |                                    | ¥ •24 • 🗔 🕴                                                                                                    |
|                                                                                                    |                                                                                            | همراه:                                                                                                    |                                    | વે સંઘુ 🖉 🖬 🧃                                                                                                    |
|                                                                                                    | ▼ فىل                                                                                      | وضعیت درس:                                                                                                    |                                    | Ir ady 👼 🛄 🤇                                                                                                    |
|                                                                                                    | 🗢 مدرسه الهادي (ع)                                                                         | مکان:                                                                                                    |                                    | ه 🔜 🛎 خارج<br>ه الله 🗔 🛎 دیسیآنلا                                                                                                    |
|                                                                                                    | و التغاب                                                                                   | ساعت کلاس به وقت اول مهر                                                                                         |                                    |                                                                                                    |
|                                                                                                    |                                                                                            | تاريخ شروع:                                                                                                    |                                    |                                                                                                    |
| *                                                                                                    | ۵                                                                                          | تعداد نتایج هر صفحه:                                                                                             |                                    |                                                                                                    |
| ~                                                                                                    | تصادفي                                                                                     | ملاک ترتیب:                                                                                                    |                                    |                                                                                                    |
| جستجو پاک کردن فرم                                                                                                    |                                                                                            |                                                                                                    |                                    |                                                                                                    |
| - II I I I I I I I I I I I I I I I I I                                                                                                     |                                                                                            |                                                                                                    |                                    |                                                                                                    |
| کل درس ها: ۱۳۲۷ درس های پافت                                                                                                    |                                                                                            |                                                                                                    |                                    | ی دروس مورد علاقه من دروس انتخابی                                                                                                    |
| دن درس ها ۱۳۳۶ درس های یافت<br>مدرس                                                                                                    | مکان                                                                                       | تاريخ شروع                                                                                                    | زمان                               | سدروس مورد علاقه من دروس انتخابی<br>درس                                                                                                    |
| کل درس های پاکتا درس های پاکتا<br>هدرس<br>هدرس ا                                                                                                    | <b>مکان</b><br>مدرسه الهادي (ع)                                                            | تاريخ شروع                                                                                                    | jeloj<br>1⊨11                      | ى دروس مورد علاقه من دروس انتخابى<br>درس<br>پايه ۲۸رسايل»اسول ۱ جديدهشام و على تا ادام مجورون                                                                                                    |
| دل درس ۱۳۲۳ عمرس<br>عدرس<br>مدرس ۲<br>مدرس ۲                                                                                                    | عکن<br>مدرسه الهادی (ع)<br>مدرسه الهادی (ع)                                                | تاريخ شروع                                                                                                    | زمان<br>۱۰۰۱۱<br>۸۰۹               | س دروس مود علاقه من دروس انتخابی<br>دروس<br>پایه ۲۸رسایل شول ۱ جدیدهانیا و طن تا الله مجوزین<br>پایه ۸۹رسایل شمول ۴ جدیدهایم ایجر فی العمل یالاصل<br>و آن                                                                                                    |
| کل درس کل ۱۳۲۳ عنوبی می کل<br>مدرس ۲<br>مدرس ۲<br>مدرس ۲                                                                                                    | مکن<br>مدرسه الهادی (٤)<br>مدرسه الهادی (٤)<br>مکن                                         | تاريخ شروع<br>قاريخ شروع                                                                                         | ریان<br>۱۱-۱۱<br>بیان              | س دروس مود علاقه من دروس انتخابی<br>دروس<br>یابه ۲۸ سایل مضول ۱ جدیدهنیام و طل تا ادامه مجورین آ<br>این<br>این<br>این<br>دروس<br>دروس                                                                                                    |
| ق درس ۱۳۲۳ میرس<br>مدرس ۲<br>مدرس ۲<br>مدرس ۵                                                                                                    | على<br>مدرسه الهلدي (ع)<br>مدرسه الهلدي (ع)<br>مكريه الهلدي (ع)                            | ناریخ شروع<br>مربغ شروع<br>الری خاروع                                                                            | زمان<br>۱۱⊶۱<br>۸۰۹<br>زمان        | س دوس مود علاقه من دوس انتخابی<br>درس<br>پی اینه ۲۹ سایل شعول ۱ جدیدهانیا و طن تا لته جمورون<br>این<br>پایه ۸۹ سایل شعول ۲ جدیدهاییا بحتر کی العمل بالاصل<br>درس<br>برس                                                                                                    |
| مدرس قار المراس مال المراس مي المراس قار المراس قار المراس قار المراس قار المراس قار المراس قار المراس قار الم<br>مدرس قار<br>مدرس ق                                                                                                    | مکن<br>مدرسه الهادی (ع)<br>مدرسه الهادی (ع)<br>مدرسه الهادی (ع)<br>مدرسه الهادی (ع)        | ٤هـه خطبة           ٤هـه خطبة           ٤هـه خطبة           ١٣٩هـ ١٩٦٥           ١٣٩هـ ١٩٦٥           ١٣٩هـ ١٩٦٥ | زمان<br>۱۱-۱۱<br>۹۰۸<br>۲۰۸<br>۲۰۸ | س درمون مود علاقه من درمون التعاني<br>درمن<br>البني<br>البني الإسرائيان المراق المحمد عليها و على تا قدائه معرون<br>الإس<br>المراق المراق المحمد المحمد عليها يعتبر في العمل بالاصل<br>درمن<br>المحمد المحمد المحمد المحمد عليها معتبر في العمل بالاصل                                                                                                    |
| ال درس کا ۱۳۲۵ میں اور میں کا ۱۳۲۵ میں اور میں کا ۲۳۵ میں اور میں کا جنوبی اور میں کا درمی کا درمی ک | مکن<br>مدرسه الهادی (ع)<br>مدرسه الهادی (ع)<br>مکن<br>مدرسه الهادی (ع)<br>مرتبه الهادی (ع) | لاین شریع شریع<br>البریغ شریع<br>الاسی شریع<br>الاسی شریع<br>الاسی شریع<br>الاسی شریع                            | زمان<br>۱۱−۱۱<br>۸۹<br>۲۰۸<br>۷۰۸  | س درمون مود علاقه من درمون التعاني<br>درمن<br>البني<br>البني الإسرائيان المراق الالد معيدة عليها و على تا قداله معورون<br>البني<br>البني الإسرائيان المراق المحد معاميا يعتبر في العمل بالاصل<br>درمن<br>البني<br>البني<br>الما البني<br>البني<br>الالبني<br>البني<br>الما<br>البني<br>البني<br>البني<br>البني<br>البني<br>البني<br>البني<br>البني<br>البني<br>البني<br>الما الما<br>الما<br>الما<br>الما<br>الما<br>الما<br>الما |

درخت موضوع درسها که شامل پایه و درس میباشد. در این قسمت تمام دروس سطوح عالی و خارج به صورت درختی و بر اساس پایه و درس نمایش داده میشود و شما میتوانید تعداد اساتیدی که هر درس را تدریس میکنند در داخل پر انتز جلوی نام درس مشاهده نمایید، به عنوان مثال ۶۹ استاد رسائل پایه ۷ را تدریس میکنند که از این تعداد ۴۸ استاد اصول ۱ جدید و ۲۰ استاد اصول ۲ جدید را تدریس مینمایند.

| - 5 <u>×</u>                                  | + 🗙 http://www.nwLesson.aspx 🛛 🕹 http://www.nnPlaces.aspx 🖾 http://www.neir/user.aspx 🖄 ایابگاه اطلاع رسادی     |
|-----------------------------------------------|----------------------------------------------------------------------------------------------------|
| ېچېښتوجو 🖉 🖨 🖡 📋 🟠                            | vww.neshasteasatid.ir/Site/StudentPages/ShowLesson.aspx   0 (*)                                                 |
|                                               | 層 بیشترین بازدید 🖲 چگونه شروع کنم                                                                               |
|                                               | ملازاراتید<br>نشت ورالمای ما تد معلی جوزه بسر قر                                                                |
| 🖬 لیست مدن ها 📼 درخت موضوعی درس ها 🎟 سید دروس | 2000                                                                                                    |
|                                               | يېتونېږي.<br>ما ان ان ان ان ان ان ان ان ان ان ان ان ان                                                          |
|                                               | • • • • • • • • • • • • • • • • • • •                                                                           |
|                                               | ( )F) Ya salaal salaa 🔡 🖌                                                                                       |
|                                               |                                                                                                    |
|                                               | 🧮 قطع و طن تا ادله مجوزون ( ۲۷ )                                                                                |
|                                               | 🔳 اصول ۲ جدید (۲۰ )                                                                                             |
|                                               | 😑 ادله موزون ( ۱۹ )                                                                                             |
|                                               | 🔹 📃 عقاید (۳)                                                                                                   |
|                                               | 📧 محاضرات في الذلهيات (٣)                                                                                       |
|                                               | 🔹 📃 از اول تا دیوت ( ۳ )                                                                                        |
|                                               | 🛢 عنوان (+)                                                                                                    |
|                                               | • 🗉 فلسفه (۱۱)                                                                                                  |
|                                               | 📼 الم الم الم الم الم الم الم الم الم الم                                                                       |
|                                               | 📼 کل کتاب (۱۰)                                                                                                  |
|                                               | ه الله مكاسب (۹۱)                                                                                               |
|                                               | ▲ ⊒ قدا جندر (46)                                                                                               |
|                                               |                                                                                                    |
|                                               | ■ ■ ■ ■ ■ ■ ■ ■ ■ ■ ■ ■ ■ ■ ■ ■ ■ ■ ■                                                                           |
|                                               | اينا المع الماضي (*)<br>الما التي المالي (*)                                                                    |
|                                               | ا الماري الماري (۱۲) الماري (۱۲) الماري (۱۲) الماري (۱۲) الماري (۱۲) الماري (۱۲) الماري (۱۲) الماري (۱۲) الماري |
|                                               |                                                                                                    |
| 📲 🖺 📲 💵 🛪 📢 🧭 🧭 👅                             | )<br>=== • • • • • 10 = • • 11:18 PM<br>==277/2016                                                              |

هم چنین میتوانید با کلیک روی عنوان هر درس تمامی اساتیدی را که آن درس را تدریس میکنند را مشاهده کنید.

| ×         | ē -        |          |         |    |                                                |                | + × http         | p://www.ns | px?Lid=14 | 16 × http://www.nwLesson.aspx   > | < http://www.neir/user.aspx ×                    | 🖎 پایگاه اطلاع رسانی             |
|-----------|------------|----------|---------|----|------------------------------------------------|----------------|------------------|------------|-----------|-----------------------------------|--------------------------------------------------|----------------------------------|
| ≡         | 0          | 9 俞      | ÷       | 自己 | وجو                                            | ۳ ا            |                  |            |           |                                   | www.neshasteasatid.ir/U                          | ser.aspx?Lid=146 🕘 (🌗            |
|           |            |          |         |    |                                                |                |                  |            |           |                                   | شروع كنم                                         | 🖪 بیشترین بازدید 🖲 چگونه ا       |
|           |            |          |         |    |                                                |                |                  |            |           |                                   |                                                  | A literature                     |
|           |            |          |         |    |                                                |                | نام استاد:       |            | ^         |                                   |                                                  | ( ulu 🗯 🖬 🕨                      |
|           |            |          |         |    |                                                | ستاد:          | نام خانوادگی اس  |            |           |                                   | تغسير                                            |                                  |
|           |            |          |         |    |                                                |                | همراه:           |            |           |                                   | رسایل                                            | 😑 🖌 🔺                            |
|           |            |          |         |    | ◄ فعال                                         |                | وضعبت درس:       |            |           |                                   | 📃 اصول ۱ جدید                                    | 👻 🕨                              |
|           |            |          |         |    | • انتخاب                                       |                | مكان:            |            |           |                                   | 쭞 🗏 قطع و ظن تا ادله مجوزون                      |                                  |
|           |            |          |         |    |                                                | ، وقت اول مدر: | ساعت کلاس به     |            |           |                                   | 🔳 اصول ۲ جدید                                    | × •                              |
|           |            |          |         |    |                                                | ,,             | تاريخ شروع:      |            |           |                                   | 🐭 🖿 ادله مجوزون                                  |                                  |
|           |            |          |         |    |                                                |                |                  |            |           |                                   | عفيد                                             |                                  |
|           | ~          |          |         |    | ۵                                              | : Ababa        | تعداد نتایج هر ه |            |           |                                   | مكاسب                                            |                                  |
|           | ~          |          |         |    | تصادفى                                         |                | ملاک ترتیب:      |            |           |                                   |                                                  | ل 💼 ♦                            |
|           | اک کردن فر | ų 🔤      | جستج    |    |                                                |                |                  |            |           |                                   |                                                  |                                  |
| بت شده:∙۷ | رس های یاف | ۱۳۳۸: در | ل درس ه |    |                                                |                |                  |            |           |                                   | ه من دروس انتخابی                                | همه دروس مورد علاق               |
|           |            | مدرس     |         |    | مكان                                           |                |                  | تاريخ شروع |           | زمان                              | درس                                              |                                  |
| C* 🗋 o    |            | ترس ۱    |         |    | مدرسه الهادي (ع)                               |                |                  |            |           | h-11                              | بهاسول ۱ جدیدهانماع و علی تا ادله مجوزون         | منوجور آفانی<br>جارجاد           |
|           |            |          |         |    | cilla                                          |                |                  | تأريخ شروع |           | olai                              | 6 m -                                            |                                  |
| C 00      |            | یدرس ۳   |         |    | سین<br>ت الله العظمی لنگرودی (قدس سرّه) شعبه ۱ | مدرسه حضرت آیا |                  | (J) - (J)  |           | ریس<br>یک ساعت قبل از اذان مغرب   | یرین ا<br>باسول ۱ جدیدهانماع و طن تا ادام مجوزون | سین احمدی<br>حسین احمدی<br>کمشچه |
|           |            | مدرس     |         |    | مكان                                           |                |                  | تاريخ شروع |           | زمان                              | درس                                              |                                  |
|           |            |          |         |    |                                                |                |                  |            |           |                                   |                                                  |                                  |
|           | A          |          |         | w] | 💵 🖂 🔇 🧉                                        | ) 🕑            |                  |            |           |                                   | - • • a                                          | 11:25 PM فا 📔 🕼<br>8/27/2016     |

سبد در وس که شامل گزینههای جستجو و لیست در وس اساتید همراه با عکس آنها میباشد و دار ای قابلیتهای مختلفی است که در ادامه توضیح داده میشود.

| × ē -                                  |                                         | + × http                             | ://www.neir/User.as   | x + http://www.nwLesson.aspx × http://ww | w.neir/user.aspx 🛛 🗙 رسانی   | 🗠 پایگاه اطلاع ر                |
|----------------------------------------|-----------------------------------------|--------------------------------------|-----------------------|------------------------------------------|------------------------------|---------------------------------|
| ≡ Ø ⊕ ♠ ↓ ⊡                            | ست وجو                                  | C 29                                 |                       |                                          | www.neshasteasatid.ir/U      | ser.aspx 🕘 🏈                    |
|                                        |                                         |                                      |                       |                                          | 🖲 چگونه شروع کنم             | 🖪 بیشترین بازدید                |
| ≣ ترفت بوفرمی درس ها ■ # سید دروس      | ا ست کار ا                              | Ţ.                                   | یے<br>ہا دفاج حوزہ سی | الذارانيد<br>نشت دواول ارتيمو            |                              | Î                               |
|                                        |                                         | ub tab                               |                       |                                          |                              | یا به و درس:                    |
|                                        |                                         | טיק ושטנ:                            |                       |                                          | Y ach =                      |                                 |
|                                        |                                         | نام خانوادگی استاد:                  |                       |                                          | A ady 🛎 📗                    | 0                               |
|                                        |                                         | همراه:                               |                       |                                          | ۹ ميلو 👛 📔                   | 4                               |
|                                        | ◄ فعال                                  | وضعیت درس:                           |                       |                                          | 1+ ayly 🗯 📗                  | a -                             |
|                                        | ◄ انتخاب                                | مكان                                 |                       |                                          | 📄 🍍 خارج                     | 4                               |
|                                        |                                         | ۔<br>ساعت کلابی ، به دقت ادا ، میں : |                       |                                          | 👘 🛎 دروس آزاد                | a .                             |
|                                        |                                         | تاريخ شروع:                          |                       |                                          |                              |                                 |
|                                        |                                         |                                      |                       |                                          |                              |                                 |
| ~                                      | ۵                                       | تعداد بنايخ هر منفحه:                |                       |                                          |                              |                                 |
| ~                                      | تصادفى                                  | ملاک ترتیب:                          |                       |                                          |                              |                                 |
| جستجو پاک کردن فرم                     |                                         |                                      |                       |                                          |                              |                                 |
| کل درس ها: ۱۲۳۸ درس های یافت شده: ۱۲۳۸ |                                         |                                      |                       |                                          | س مورد علاقه من دروس انتخابی | همه دروس درو                    |
| مدرس                                   | مکان                                    |                                      | تاريخ شروع            | زمان                                     | درس                          |                                 |
| علومي ٣                                | مرت آیت الله العشی کلیایکانی(لندس سرّه) | مدرسة ت                              |                       | يك ساعت قبل از اذان مغرب                 | دروس آرادهسایر               | معمد حسین<br>احمدی فقرہ<br>اردی |
| 🚞 🖭 🔛                                  | I 🗷 🖂 🕲 🧔                               |                                      |                       |                                          | 📖 + ( 🖬 🗈                    | 11:27 PM<br>8/27/2016           |

**بخش دوم:** گزینههای جستجوی دروس است که شامل پایه و درس، نام استاد، نام خانوادگی استاد، شماره تلفن همراه استاد، وضعیت درس، مکان ارائه درس، ساعت کلاس و تاریخ شروع کلاس میباشد دو گزینه دیگر هم برای تعداد نتایجی که در هر صفحه میخواهید نمایش داده شود و ملاک ترتیب نمایش دروس اساتید وجود دارد.

لازم به ذکر است که شما میتوانید بر اساس یک گزینه، چند گزینه و به صورت ترکیبی و تفکیکی دروس را جستجو کنید.

| × 🗖 -                                |                                                    | + 🗡 h                     | ttp://www.neir/User.as  | px × http://www.nwLesson.aspx      | $\times$ http://www.neir/user.aspx $\times$ | 🗠 پایگاه اطلاع رسانی              |
|--------------------------------------|----------------------------------------------------|---------------------------|-------------------------|------------------------------------|---------------------------------------------|-----------------------------------|
| ≡ Ø ⊕ A ↓ b                          | ₽ جست وجو                                          | 5                         |                         |                                    | www.neshast                                 | easatid.ir/User.aspx 🕘 🏈          |
|                                      |                                                    |                           |                         |                                    | رع کنم                                      | 🦲 بیشترین بازدید 🖲 چگونه شرو      |
| ב درفت بوفوی درس ها ⊞ سد درون        | السناية                                            | Ę                         | لے<br>حاو خارج حوزہ میں | ىلاداماتىد<br>نىشتەرالى كىلىتدىمۇج |                                             | ^                                 |
|                                      |                                                    | ام استاد:                 |                         |                                    |                                             | پايه و درس:                       |
|                                      |                                                    | ام خانوادگی استاد:        |                         |                                    |                                             | Y ayly 🛎 🔝 🧃                      |
|                                      |                                                    | ممراه:                    |                         |                                    |                                             | A ayy ⇒ 1 0<br>9 ayy ● 1 0        |
|                                      | ◄ فعال                                             | وضعیت درس:                |                         |                                    |                                             | 1+ ayly 🥌 🔝 🕴                     |
|                                      | 🕶 التغاب                                           | ىكان:                     |                         |                                    |                                             | ه <u>ا</u> ≣ څخارچ<br>ا ≣ ≉ درسنا |
|                                      | 💌 انتخاب                                           | ساعت کلاس به وقت اول مهر: |                         |                                    |                                             |                                   |
| _                                    |                                                    | اريخ شروع:                |                         |                                    |                                             |                                   |
| <u> </u>                             | <u>۵</u>                                           | هداد نتایج هر صفحه:       |                         |                                    |                                             |                                   |
| ~                                    | تصادفى                                             | ىلاک ترتيب:               |                         |                                    |                                             |                                   |
| جستجو پاک کردن فرم                   |                                                    |                           |                         |                                    |                                             |                                   |
| کل درس ها:۱۲۳۸ درس های یافت شده:۱۲۳۸ |                                                    |                           |                         |                                    | ن دروس انتخابی                              | هفه دروس مورد علاقه م             |
| مدرس                                 | مکان                                               |                           | تاريخ شروع              | زمان                               | درس                                         |                                   |
| عربن ۲ 🚺 🚺                           | رسه حضرت أبت الله العظمي كَيْرِيكَانِ (للدس سرَّة) | 54                        |                         | یک ساعت قبل از اذان مقرب           | دروس آزادهمایر                              | محد حسین<br>احمدی قلبه<br>یزی     |
| 📑 🖭 📑 💌                              | 🛛 💓 🚫 🧔 🚺                                          | 2                         |                         |                                    | . • •                                       | al 11:27 PM 6 8/27/2016           |

گزینه پایه و درس، شامل تمام دروس سطوح عالی و خارج به صورت درختی است. شما میتوانید بر اساس پایه و یا درس به صورت تفکیکی یا ترکیبی جستجو نمایید، به عنوان مثال درس فلسفه پایه ۷ و اصول ۲ جدید مبحث ادله مجوزون را علامت میزنیم و سپس روی جستجو کلیک مینماییم در اینجا سیستم ۳۱ مورد را پیدا کرده است.

| ×        | ō _                         |                                         | + × ht                    | ttp://www.neir/User.aspx | × http://www.nwLesson.aspx | ) رسانی http://www.neir/user.aspx                                                  | 🗠 پایگاه اطلا         |
|----------|-----------------------------|-----------------------------------------|---------------------------|--------------------------|----------------------------|------------------------------------------------------------------------------------|-----------------------|
| ≡        | Ø Ø Å ↓ â                   | يوجو                                    | C P SIMI                  |                          |                            | www.neshasteasatid.ir/Use                                                          | r.aspx 🕘 🔶            |
|          |                             |                                         |                           |                          |                            | 🛞 چگونه شروع کنم                                                                   | 🛽 بیشترین بازدید      |
|          |                             |                                         | نام استاد:                |                          |                            |                                                                                    | م پايه و درس          |
|          |                             |                                         | نام خانوادگی استاد:       | Â                        |                            | 🗮 څپايه ۷<br>ا> 🗔 🖬 تفسير                                                          | •                     |
|          |                             |                                         | همراه:                    |                          |                            | 🖌 👿 🗉 رسایل                                                                        |                       |
|          |                             | 🛩 فعال                                  | وضعيت درس:                |                          |                            | 4 📃 🗉 اصول ۱ جدید                                                                  |                       |
|          |                             | ▼ انتخاب                                | مكان:                     |                          |                            | ◄ ٢ اصول ۲ جديد ◄ احله محما هن                                                     |                       |
|          |                             | ◄ انتخاب                                | ساعت کلاس به وقت اول مهر: |                          |                            | ♦ 📄 🖻 عقاید                                                                        |                       |
|          |                             |                                         | تاريخ شروع:               |                          |                            | 🔺 😪 🗉 فلسفه                                                                        |                       |
|          | ~                           | ۵                                       | تعداد نتایج هر صفحه:      |                          |                            | <ul> <li>ا بدایه الحکمه</li> <li>ا بدایه الحکمه</li> <li>ا بدایه الحکمه</li> </ul> |                       |
|          | ~                           | تصادفى                                  | ملاک ترتیب:               | ~                        |                            | ا 📰 🖬 مکاسب                                                                        |                       |
|          | جستجو پاک کردن فرم          |                                         |                           |                          |                            |                                                                                    |                       |
| ه شده:۳۱ | کل درس ها:۱۲۳۷ درس های یافت |                                         |                           |                          |                            | روس مورد علاقه من دروس انتخابی                                                     | همه دروس ا            |
|          | مدرس                        | مكان                                    |                           | تاريخ شروع               | زمان                       | درس                                                                                |                       |
|          | مىجد <sup>م</sup>           | مدرسه سعادت                             |                           |                          | II-IK                      | پايه ¥eiلسفه جدايه الحكمه كل كتاب                                                  | داود اسدی             |
|          | مدرس                        | مكان                                    |                           | تاريخ شروع               | زمان                       | درس                                                                                |                       |
| C D.     | مدرس ۳۶                     | ت آيت الله العظمي كليايكاني(الدس سرَّه) | مدرسه حضره                |                          | 9-14                       | يابه ۷۹رسایل»اسول ۲ جدیدانانه مووزون                                               | محمد رنبا<br>اعتمادی  |
|          | مدرس                        | مکان                                    |                           | تاريخ شروع               | زمان                       | درس                                                                                |                       |
|          | مدرس ا•ا                    | ية أيت الله العظمي تبريزي (قدس سرّه)    | مدرس حضر                  | \የግስ/ <i>፡9/</i> የቻ      | 1a-11                      | پايه ۲۷رسایل،۵۱مول ۲ جديد۵ادله مجوزون                                              | ) 🔊 .                 |
|          | j 🖭 📑 👿                     | I 🗱 🖂 🧐 🥭 🧧                             |                           | -                        | the log                    | - • • a 🕯 -                                                                        | 11:30 PM<br>8/27/2016 |

در زیر گزینه جستجو تعداد کل دروس ثبت شده و تعداد دروس بر اساس گزینه های جستجو بر ای شما نمایش داده می شود.

| × 8 -                                     |             | + × http://               | /www.neir/User.aspx × http://www.nwLesson         | aspx 🛛 × http://www.neir/user.aspx 🖂 × سانی | 🗠 پایگاه اطلا         |
|-------------------------------------------|-------------|---------------------------|---------------------------------------------------|---------------------------------------------|-----------------------|
|                                           | ۵ جست وجو   | 2 5                       |                                                   | www.neshasteasatid.ir/User                  | aspx 🕘 🏈              |
|                                           |             |                           |                                                   | د 🖲 چگونه شروع کنم                          | 🙆 بیشترین بازدید      |
| ت ردفت ووفردی درین ما <b>II</b> سید دروین |             | برتج                      | لازاراتید<br>نشت درای اراتید سطح ما دغارچ حوز عبر |                                             | Î                     |
|                                           |             | نام استاد:                |                                                   | س:                                          | پايه و دره            |
|                                           |             |                           | ^                                                 | ¥ ayly 👼 🚘                                  | h.                    |
|                                           |             | نام خانوادگی استاد:       |                                                   | اه 🔝 🛎 تفسير                                |                       |
|                                           |             | همراه:                    |                                                   | 🔺 👿 🗮 درسایل                                |                       |
|                                           | ▼ فعال      | وشهبت درس رز              |                                                   | ه 📃 🔳 اصول ۱ جدید                           |                       |
|                                           | . 444 -     |                           |                                                   | 🔺 👿 🚊 اصول ۲ جدید                           |                       |
|                                           |             | :004                      |                                                   | 😒 📃 ادله مجوزون                             |                       |
|                                           | • Kaliyaa   | ساعت کلاس به وقت اول مهر: |                                                   | ا 📃 🗷 مقاید                                 |                       |
|                                           |             | تاريخ شروع:               |                                                   | 🔺 👻 🗮 فلسفه                                 |                       |
| ~                                         | ۵           | تعداد نتایج هر صفحه:      |                                                   | 🔺 👿 🗷 بدایه الحکمه                          |                       |
|                                           |             |                           |                                                   | 😼 🗵 کل کتاب                                 |                       |
| ×                                         | تصادفى      | علاف ترتيب:               | ~                                                 | ه- 📃 🗏 مکاسب                                |                       |
| جسنجو پاک کردن فرم                        |             |                           |                                                   |                                             |                       |
| کل درس ها: ۱۲۳۷ درس های یافت شده:۳۱       |             |                           |                                                   | دروس مورد علاقه من دروس انتخابی             | هفه دروس              |
| مدرس                                      | مكان        | E9.                       | زمان تاريخ شر                                     | درس                                         |                       |
| annier 2 Oli 🕽                            | مدرسه سفادت |                           | 11-14<br>1                                        | يابه لافللسفهمدايه الحكمهمال كتاب           | Rige hurey            |
|                                           |             |                           |                                                   |                                             |                       |
| مدرس                                      | مکان        | 83                        | زمان تاريخ شر                                     | درس                                         | -                     |
|                                           |             |                           |                                                   |                                             |                       |
| 🚞 🖭 🗐 🚺                                   | I 💵 🖂 🕓 🧔 I | ۷                         |                                                   | 📖 - 4 a 🕯 🗆 u                               | 11:35 PM<br>8/27/2016 |

گزینه نام و نام خانوادگی استاد، شما میتوانید بر اساس نام استاد و یا نام خانوادگی استاد در وس را جستجو کنید.

| × ē -                            |                                                  | + × http://www.r          | neir/User.aspx × http://www.nwLesson.aspx × h | ttp://www.neir/user.aspx 🛛 🛪 اطلاع رسانی                         |
|----------------------------------|--------------------------------------------------|---------------------------|-----------------------------------------------|------------------------------------------------------------------|
| ≡ ⊗ ⊕ ♠ ∔ ė                      | جست وجو                                          | Q 5                       |                                               | www.neshasteasatid.ir/User.aspx 🕘 🔶                              |
|                                  |                                                  |                           |                                               | 🧧 بیشترین بازدید 🕭 چگونه شروع کنم                                |
| ≣ درفت بوفری رہی ما ■ سید کرویں  |                                                  | وز <del>ن</del> م ب_قم    | سلاداماتید<br>نشت دوای ماتد مطق ما وخارج د    |                                                                  |
|                                  | terms have                                       | نام استاد:                |                                               | پايه و درس:                                                      |
|                                  |                                                  | مناطقا المحمد الم         |                                               | ۷ مېلې 🐞 🔝 د                                                     |
|                                  |                                                  | טא סופרנט ושור:           |                                               | A ayiy 🝍 🔝 🖉                                                     |
|                                  |                                                  | همراه:                    |                                               | ૧ નહ્યું 🗧 🔝 🖉                                                   |
|                                  | 🗢 فعال                                           | وضعیت درس:                |                                               | te qy 🗧 🔛 d                                                      |
|                                  | 🛨 انتخاب                                         | : allo                    |                                               | 0 III = 503                                                      |
|                                  | ▼ انتخاب                                         | ساعت کلاس به وقت اول مهر: |                                               | · · · · · · · · · · · · · · · · · · ·                            |
|                                  |                                                  | تاريخ شروع:               |                                               |                                                                  |
| ~                                | ۵                                                | تعداد نتایج هر صفحه:      |                                               |                                                                  |
| ~                                | indré                                            | ملاک ترتیب:               |                                               |                                                                  |
| حسنجو باک کردن فرم               |                                                  |                           |                                               |                                                                  |
| Strastic de las 1999 de las 16   |                                                  |                           |                                               |                                                                  |
| دن درس سال ۱۳۹۳ درس سال وست سده. | مكان                                             | تاريخ شروع                | زمان                                          | همه دروس دروس مورد علاقه من دروس المحابي<br>درس                  |
|                                  |                                                  |                           |                                               |                                                                  |
| مدرس ۲۰                          | ه آيت الله العظمي بروجردي (قدس سرّه) (مدرسه خان) | مدرسه حضرد                | м                                             | یایه ۸۸رسایل فاسول ۳ جدیدهشیهه وخوبیه<br>مستقد رشا<br>حسینی موجد |
| مدرس                             | مكان                                             | تاريخ شروع                | زمان                                          | درس                                                              |
|                                  |                                                  |                           |                                               |                                                                  |
|                                  | I XI 🖂 🔇 🥭 🧿                                     | <b>U</b>                  |                                               | 11:42 PM<br>8/27/2016                                            |

| × ē -                              |                                               | + ×                     | http://www.neir/User.as   | px × http://www.nwLesson.aspx × http | y//www.neir/user.aspx 🛛 × سانی                 | ۵         |
|------------------------------------|-----------------------------------------------|-------------------------|---------------------------|--------------------------------------|------------------------------------------------|-----------|
|                                    | توجو                                          | C Perm                  |                           |                                      | www.neshasteasatid.ir/User.aspx                | (*)       |
|                                    |                                               |                         |                           |                                      | شترین بازدید 🛞 چگونه شروع کنم                  | 🖪 بید     |
| : برفت بوغوی درمن ما 🐨 سید درومن   | In the case of a                              | (                       | لے<br>ما دغاج حوزہ میں قو | سادارانید<br>نشت «داول مانید سو      | 2                                              | ^         |
|                                    |                                               | - shuite                | نام                       |                                      | پايه و درس:                                    |           |
|                                    |                                               |                         |                           |                                      | ¥ agig 👼 🔝 🕴                                   |           |
|                                    | علوي                                          | خانوادگی استاد:         | - 04                      |                                      | ۵ 🚽 🕏 ایس ۸                                    |           |
|                                    |                                               | :0                      | همر                       |                                      | ۹ مړلو 🛎 🛄 🛛                                   |           |
|                                    | 💌 فعال                                        | یت درس:                 | وضا                       |                                      | 1+ ayly = 📃 d                                  |           |
|                                    | 🝝 انتخاب                                      | 10                      | مكار                      |                                      |                                                |           |
|                                    | 📼 انتغاب                                      | ت کلاس به وقت اول مهر : | ساء                       |                                      |                                                |           |
|                                    |                                               | ځ شروع:                 | تاري                      |                                      |                                                |           |
| ~                                  | ۵                                             | اد نتایج هر صفحه:       | تعدا                      |                                      |                                                |           |
| ~                                  | تصادف                                         | ت ترتيب:                | Ωla                       |                                      |                                                |           |
|                                    | G                                             |                         |                           |                                      |                                                |           |
| جسنجو پاک کردن فرم                 |                                               |                         |                           |                                      |                                                |           |
| کل درس ها:۱۲۳۷ درس های یافت شده:۱۱ |                                               |                         |                           |                                      | ه دروس انتخابی دروس مورد علاقه من دروس انتخابی | 448       |
| مدرس                               | مکان                                          |                         | تاريخ شروع                | زمان                                 | درس                                            | 5         |
|                                    |                                               |                         |                           |                                      |                                                |           |
| مدرس ۸۱                            | الأوالية المحرج الأدر بمالك والمحرجة والمالية | J. Company              | 1190/-5/7-                | ×.4                                  | Manipill & billering Fedder, Kartadi           | 5         |
|                                    | for all the grant going is a                  | al ober and             | 11.000.011                |                                      | alle a che al Canadaria e anni anno e che      |           |
|                                    |                                               |                         |                           |                                      | يدمحسن                                         | uu<br>ale |
|                                    |                                               |                         |                           |                                      | ي حسيني                                        | 9         |
| مدرس                               | مکان                                          |                         | تاريخ شروع                | زمان                                 | درس                                            | -         |
| 🚞 🖭 📰                              | I 🚺 🖂 🔇 🧔                                     |                         |                           |                                      | 📰 - I 🖬 🖬 6 11:39 F                            | PM<br>016 |

جستجوی نام و نام خانوادگی اساتید به گونه ای طراحی شده است که شما اگر بخشی از نام و نام خانوادگی یا حتی یک حرف از نام و نام خانوادگی یک استاد را بدانید سیستم تمامی اساتیدی که آن بخش یا حرف مورد جستجو در نام و نام خانوادگی آنها است را برای شما جستجو میکند، به عنوان مثال در تصویر بالا زمانی که نام سید محمد را جستجو کردیم سید محمد رضا نیز نمایش داده شد و یا در تصویر بعدی زمانی که علوی را جستجو کردیم علوی حسینی هم نمایش داده شد. این روش بدین خاطر طراحی شده است که اگر شما نام استادی را به صورت کامل به یاد ندارید میتوانید از این طریق استاد مورد نظر خود را جستجو کنید، البته اگر نام کامل استاد را وارد نمایید فقط دروس همان استاد برای شما نمایش داده خواهد شد.

| × ē -                              |                                             | + × http:                                       | //www.neir/User.aspx | × http://www.nwLesson.aspx × http | p://www.neir/user.aspx 🛛 🗙 طلاع رسانی          | 🗠 پایگاه ام                   |
|------------------------------------|---------------------------------------------|-------------------------------------------------|----------------------|-----------------------------------|------------------------------------------------|-------------------------------|
|                                    | کېښت وجو                                    | 2 5                                             |                      |                                   | www.neshasteasatid.ir/User.as                  | spx 🕘 🏈                       |
|                                    |                                             |                                                 |                      |                                   | دید 🖲 چگونه شروع کنم                           | بیشترین بازد                  |
|                                    |                                             |                                                 | ,                    | بالذاباتير                        |                                                |                               |
|                                    |                                             | بستم                                            | لوح عا وخارج حوزمب   | نشت دراه کاساتید ست               |                                                |                               |
| 🗄 درخت موضوعی درس ها 🛛 🖩 سید دروس  | الست مكان ها E                              | 19(23)2(E) (*********************************** |                      |                                   |                                                |                               |
|                                    | سيد محمد تقي                                | نام استاد:                                      |                      |                                   | درس:                                           | پايه و                        |
|                                    | علم، فريدد.                                 | نام خانوادگی استاد:                             |                      |                                   | ¥ ન્યૂર્ય 👼 📃 🔅                                |                               |
|                                    | 0-5-0-                                      | همراه:                                          |                      |                                   | A વડ્યુ ≋ ⊫ા ા<br>૧ નહા ● □ા ા                 |                               |
|                                    | 14.*                                        | 1                                               |                      |                                   | 1. ayly 👼 📃 d                                  |                               |
|                                    | • التغاب                                    | وللغيث درس.<br>مكان:                            |                      |                                   | ه 📄 🛎 خارج                                     |                               |
|                                    | التخاب                                      | <br>ساعت کلاس به وقت اول مهر:                   |                      |                                   | ه 📄 🍍 دروس آزاد                                |                               |
|                                    |                                             | تاريخ شروع:                                     |                      |                                   |                                                |                               |
| v                                  | ۵                                           | تعداد نتایج هر صفحه:                            |                      |                                   |                                                |                               |
| ~                                  | تصادفى                                      | ملاک ترتیب:                                     |                      |                                   |                                                |                               |
| جستجو پاک کردن فرم                 |                                             |                                                 |                      |                                   |                                                |                               |
| کل درس ها: ۱۲۳۷ درس های یافت شده:۱ |                                             |                                                 |                      |                                   | دروس مورد علاقه من دروس انتخابی                | همه دروس                      |
| مدرس                               | مکان                                        | 8                                               | تاريخ شروغ           | زمان                              | درس                                            |                               |
|                                    |                                             |                                                 |                      |                                   |                                                |                               |
| مدرس ۱۱ 😡 🎦                        | ى» حضرت آيت الله العظمي گذرايگاني(قدس سرّه) | مدرس                                            | 1990/-\$/YF          | A-9                               | پایه ۹۹مکاسب«فقه ۵ جدید»الثالث من شروط العوضین | سيد محمد تقي<br>مليد محمد تقي |
|                                    |                                             |                                                 |                      |                                   |                                                |                               |
|                                    |                                             |                                                 | Sec                  |                                   | ۲۵۱۶ کل بازدیدها:۲۶۱۷۶                         | بازدید امروز : ۶<br>11:43 PM  |
|                                    |                                             | C                                               |                      |                                   | 📖 🔺 🕕 👍 👘                                      | 9/27/2016                     |

شما میتوانید بر اساس شماره تلفن همراه استاد نیز جستجوی خود را انجام دهید. در اینجا نیز شما میتوانید با زدن بخشی از شماره تلفن همراه استاد مورد نظر خود را جستجو کنید.

| × ē            | -         |           |          |                                                  | +                    | × http://www.neir/User.a    | $x = 1 \times 10^{-1} \text{ km}$ | ://www.neir/user.aspx 🛛 🗙         | 🗠 پایگاه اطلاع رسانی                   |
|----------------|-----------|-----------|----------|--------------------------------------------------|----------------------|-----------------------------|-----------------------------------|-----------------------------------|----------------------------------------|
| ≡ ⊘            | ø         | ή I       | 「白」な     | جست وجو                                          | ۵ 5                  |                             |                                   | www.neshasteasa                   | itid.ir/User.aspx 🕘 🌖                  |
|                |           |           |          |                                                  |                      |                             |                                   | ، شروع کنم                        | بیشترین بازدید 🖲 چگون                  |
| سيد درس        | س ھا ≣    | وضوعی درہ | ≡ درخت ه | a (Ke Guay B                                     |                      | کے<br>ما دخارج حوزہ میں قرم | مانداراتید<br>نشت دراول اتد مولی  | 2                                 |                                        |
|                |           |           |          |                                                  | د:                   | نام استا                    |                                   |                                   | پايه و درس:                            |
|                |           |           |          |                                                  | ادگی استاد:          | نام خانو                    |                                   | Y a                               | 4 • 🖂 4                                |
|                |           |           |          | -911                                             |                      | همراه:                      |                                   | 34                                | 22 · · · · · · · · · · · · · · · · · · |
|                |           |           |          | ◄ فمال                                           | قربس:                | وشعبت                       |                                   | 1+ 4                              | yy 😑 🔚 d                               |
|                |           |           |          | 👻 انتخاب                                         |                      | مکان:                       |                                   | ۵.                                | le 🗧 🔲 4                               |
|                |           |           |          | انتخاب                                           | للاس به وقت اول مهر: | ساعت أ                      |                                   | وس اراد                           | 0 🔲 0                                  |
|                |           |           |          |                                                  | (Esu                 | تاريخ ش                     |                                   |                                   |                                        |
| ~              |           |           |          | ۵                                                | ايج هر صفحه:         | تعداد نت                    |                                   |                                   |                                        |
| ~              |           |           |          | تصادفى                                           | ټيب:                 | ملاک تر                     |                                   |                                   |                                        |
| دن فرم         | يەت ئې    | مسلجو     |          |                                                  |                      |                             |                                   |                                   |                                        |
| ی یافت شده:۵۰۹ | ۱ درس هاو | س ها:۱۲۳۷ | کل در،   |                                                  |                      |                             |                                   | لاقه من دروس انتخابی              | همه دروس مورد عا                       |
|                | مدرس      |           |          | مکان                                             |                      | تاريخ شروع                  | زمان                              | درس                               |                                        |
| 30.            | ۶         | مدرس      |          | ت آيت الله العظمي بروجردي (قدس سرّه) (مدرسه خان) | مدرسه حضره           | 1190/-5/10                  | یک ساعت قبل از اذان مغرب          | يايه ٩٩فلسفه عنهايه الحكمه        |                                        |
| 300            | 19        | مدرس      |          | مدرسة فيضية                                      |                      | 1390/45/20                  | بعد از تمار عشاه                  | • «ا¤كفايه¤اصول ۳ قديم¤اصول عمليه | uų 🐴                                   |
| 300            | ۶         | مدرس      |          | مدرسه فيضيه                                      |                      | 1190-070                    | У-А                               | دروس آزادهفلسفه هاسفار            | سید یوسف<br>ابراهیمیان                 |
|                | مدرس      |           |          | مكان                                             |                      | تاريخ شروع                  | زمان                              | درس                               |                                        |
|                | A:        |           | w        | 🗴 💓 🛞 🥖                                          | 8                    |                             |                                   |                                   | 11:44 PM                               |

گزینه بعدی «وضعیت درس» است که شامل وضعیت فعال، غیر فعال و مسافرت است. وضعیت فعال بدین معنی است که استاد مورد نظر دارای درس ثبت شده می باشد، وضعیت غیر فعال شامل اساتیدی است که درس ثبت شده در سامانه ندارند و مسافرت در مواردی است که درس برای استاد ثبت شده است ولی به علت مسافرتهای تبلیغی یا موارد دیگر در حال حاضر درس آنها برگزار نمی شود و پس از بازگشت از مسافرت وضعیت درس آنها فعال خواهد شد.

| د بر این شما شی و بید یاف یا جنت و تشمیت در ش ۲ ، فارش بر بید و جستبو سید. | و جستجو کنید | علامت بزنيد | نىعىت درس را | ک یا چند و ظ | ميتوانيد ي | رہ بر این شما |
|----------------------------------------------------------------------------|--------------|-------------|--------------|--------------|------------|---------------|
|----------------------------------------------------------------------------|--------------|-------------|--------------|--------------|------------|---------------|

| × 🖻            | -               |                                |                                                | + ×                      | http://www.neir/User | aspx × http://www.nwLesson.aspx    | × http://www.neir/user.aspx × | 🗠 پایگاه اطلاع رسانی                |
|----------------|-----------------|--------------------------------|------------------------------------------------|--------------------------|----------------------|------------------------------------|-------------------------------|-------------------------------------|
| ≡ Ø            | 9 <b>î</b>      | ♣ 自 ☆                          | ۹ جستوجو                                       | ซ                        |                      |                                    | www.neshast                   | teasatid.ir/User.aspx 🕘 🌗           |
|                |                 |                                |                                                |                          |                      |                                    | ع کنم                         | بیشترین بازدید 🖲 چگونه شرو          |
| ا سيد دروس     | ېغې درس ها      | ا<br>البست مکان ها ≡ ترخت موضو |                                                | (                        | لے<br>اوغار جوزہ بیس | للذاماتيد<br>نشت دراول ماتيد سطق م | <u>)</u>                      |                                     |
|                |                 |                                |                                                | استاد:                   | •G                   |                                    |                               | پايه و درس:                         |
|                |                 |                                |                                                | , خانوادگی استاد:        | -D                   |                                    |                               | V ayly 🥌 🔝 0                        |
|                |                 |                                |                                                |                          |                      |                                    |                               | A 444 .                             |
|                |                 |                                | *917                                           | (16)                     | -                    |                                    |                               | 1444 • 10 0                         |
| -              |                 |                                | ▼ فعال, مسافرت                                 | نعيت درس:                | èş .                 |                                    |                               | د 🗊 🔹 خارج                          |
| -              |                 |                                | حستجه                                          | :0                       | Sa .                 |                                    | د                             | ه 🔝 🔹 دروس آزا                      |
|                |                 |                                | ر العابية                                      | عت کلاس به وقت اول مهر : |                      |                                    |                               |                                     |
|                |                 |                                | مسافرت                                         | يخ شروع:                 | סי                   |                                    |                               |                                     |
| ~              |                 |                                | ٥                                              | داد نتایج مر صفحه:       | aŭ                   |                                    |                               |                                     |
| ~              |                 |                                | تصادفي                                         | ک ترتیب:                 | لم                   |                                    |                               |                                     |
| دن فرم         | جو پاک کرد      | iine -                         |                                                |                          |                      |                                    |                               |                                     |
| , یافت شده:۹۰۵ | با:۱۲۳۷ درس های | کل درس ه                       |                                                |                          |                      |                                    | ن دروس انتخابی                | ممه دروس دروس مورد علاقه مر         |
|                | مدرس            |                                | مكان                                           |                          | تاريخ شروع           | زمان                               | درس                           |                                     |
| 300            | مدرس ۶          | رسه خان)                       | سه حضرت آيت الله العظمي بروجردي (قدس سرّه) (مد | مدر                      | 1190/+5/20           | یک ساعت قبل از اذان مغرب           | • Puللسفه «نهايه الحكم»       | 44                                  |
| 300            | مدرس ۱۹         |                                | مدرسه فيضيه                                    |                          | 1190/+5/10           | بعد از نماز عشاء                   | نايه»اصول ۳ قديم»اصول عمليه   | eset+ all                           |
| C 00           | مدرس ۶          |                                | مدرسه فيضيه                                    |                          | 11792/+2/72          | У-А                                | وس آزادهفلسفه واسفار          | سید یوسف <sup>ا</sup><br>ابراهیمیان |
|                | مدرس            |                                | مکان                                           |                          | تاريخ شروع           | زمان                               | درس                           |                                     |
|                | A               |                                | 🔘 🤌 🧕 🥹                                        | Carlos I                 | State March          | and the second second              | · • •                         | al 11:46 PM                         |

مکان ار ائه درس یکی دیگر از گزینههای جستجو است، شما میتوانید مکان مورد نظر خود را انتخاب نمایید و دروسی که در این مکان برگزار میشود را مشاهده نمایید. در این گزینه نیز شما میتوانید با علامت زدن چند مکان تمام آنها را جستجو کنید.

| × c          | ð                      |                                                                                                    | + × http://www.ne                                                                                                    | ir/User.aspx × http://www.nwLesson.aspx ×    | http://www.neir/user.aspx 🛛 🛪 اطلاع رسانی                                                                                                    |
|--------------|------------------------|----------------------------------------------------------------------------------------------------|----------------------------------------------------------------------------------------------------|----------------------------------------------|----------------------------------------------------------------------------------------------------|
| ≡ 0          | ) 9 A I 🗎              | ۹ جست وجو                                                                                                    | 5                                                                                                    |                                              | www.neshasteasatid.ir/User.aspx 🔅 🏈                                                                                                    |
|              |                        |                                                                                                    | وز <del>ه</del> به قر                                                                                                    | سانداماتید<br>نشت دراه می ماتید مطوحها وخارج | ییفترین باردید ی چکونه شروع کنم<br>ک                                                                                                    |
|              | ≡ رېڭ مۇمۇغى درىي at = | <ul> <li>الا ليست مدان ها المحافظ الحافظ الحافظ المحافظ المحافظ الحافظ الحافظ<br/>الحافظ الحافظ الحافظ الحافظ الحافظ الحافظ الحافظ الحافظ الحافظ الحافظ الحافظ الحافظ الحافظ الحافظ الحافظ الحافظ الحافظ الحافظ الحافظ الحافظ الحافظ الحافظ الحافظ الحافظ الحافظ الحافظ الحافظ الحافظ الحافظ الحافظ الح<br/>الحافظ الحافظ الحافظ الحافظ الحافظ الحافظ الحافظ الحافظ الحافظ الحافظ الحافظ الحافظ الحافظ الحافظ الحافظ الحافظ الحافظ الحافظ الحافظ الحافظ الحافظ الحافظ الحافظ الحافظ الحافظ الحافظ الحافظ الحافظ الحافظ الحافظ الحافظ الحافظ الحافظ الحافظ الحافظ الحافظ الحافظ الحافظ الحافظ ا<br/>الحافظ الحافظ الحافظ الحافظ الحافظ الحافظ الحافظ الحافظ الحافظ الحافظ الحافظ الحافظ الحافظ الحافظ الحافظ الحاف<br/>الحافظ الحافظ الحافظ الحافظ الحافظ الحافظ الحافظ الحافظ الحافظ الحافظ الحافظ الحافظ الحافظ الحافظ الحافظ الحاف<br/>الحافظ الحافظ</li></ul> | نام (ستاد:<br>متر مانوادگی استاد:<br>همراه:<br>وضعیت درمی:<br>میان: کلی به واقت اول میز:<br>تاریخ شروع:<br>معامت کلی به واقت اول میز:<br>اعداد نتایج مر صفحه: |                                              | <b>پاپہ و درمی:</b><br>۹ (بار) ۹ (بار) ۹<br>۹ (بار) ۹ (بار) ۹<br>۹ (بار) ۹ (بار) ۹<br>۹ (بار) ۹ (بار) ۹<br>۹ (بار) ۹ (بار) ۹<br>۹ (بار) ۹ (بار) ۹ (بار) ۹<br>۹ (بار) ۹ (بار) ۹ ( |
| ur 🖬         | شیرازی)                | مدرسه الهادي (ع)<br>مدرسه امام كاظم عليه السلام (تحت اشراف آيت الله العظمى مكارم                                                                                                    |                                                                                                    |                                              | همه دروس دروس مورد علاقه من دروس انتخابی                                                                                                    |
| CD.          | مدرس ا                 | مترسه الهادي (٤)                                                                                                    | تاريخ شروع                                                                                                    | رمی<br>یک ساعت قبل از اذان مغرب              | درس<br>پایه ۸۸مکاسب۸۹۵۳ جدید۸۱۱مهات معاطات                                                                                                    |
| <b>C D</b> o | مدرس ۶                 | مدرسه الهادي (ع)                                                                                                    | 1790-5/1V                                                                                                    | 31-31 <sup>4</sup>                           | على الماسى بايه Αهدكاسب «فقه ۳ جديد»تنبيهات معاطات.                                                                                                    |
|              | مدرس                   | مكان                                                                                                    | تاريخ شروع                                                                                                    | زمان                                         | درس                                                                                                    |
| <b>C 1</b> 0 | مدرس ۱۰۱               | مدرس حضرت آيت الله العظمي تبريزي (قدس سرَّه)                                                                                                    | 1190/-5/1F                                                                                                    | 6-11                                         | پایه ۷۸ رسایل ۱۸ صول ۲ جدید ۱۸ مجوزون                                                                                                    |
| <b>C D</b> o | مدرس ۱۰۱               | مدرس حضرت آيت الله العظمي تيريزي (قدس سرّه)                                                                                                    | 11"9@/+\$/YF                                                                                                    | 11-11*                                       | يابه ۲۹۵۷سب ۵۹۵ م جدیده کذب تا تنبیهات معاطات                                                                                                    |
|              | <u>M</u>               | 1 🚺 🖂 🔇 🥝 💆                                                                                                    |                                                                                                    |                                              | 11:49 PM 🖬 🖬 🖬 🖬 8/27/2016                                                                                                    |

ساعت کلاس، که بر اساس وقت اول مهر و ساعت رسمی کشور در اول مهر میباشد. شما میتوانید یک ساعت یا ساعات مختلفی را علامت بزنید و دروسی که در این ساعت ها است را مشاهده نمایید.

| ×ē           | - 6     |                       |                   |                                               | +                                    | http://www.neir/User.a                                                                                           | aspx × http://www.nwLesson.aspx × http | ://www.neir/user.aspx 🛛 🗙                | 🗠 پایگاه اطلاع رسان  |
|--------------|---------|-----------------------|-------------------|-----------------------------------------------|--------------------------------------|----------------------------------------------------------------------------------------------------|----------------------------------------|------------------------------------------|----------------------|
| = 0          | 9 0     | ê ↓                   | 自合                | Q <i>جست وج</i> و                             | 5                                    |                                                                                                    |                                        | www.neshasteasatid.i                     | ir/User.aspx 🕘 🌘     |
|              |         |                       |                   |                                               |                                      |                                                                                                    |                                        | نگونه شروع کنم                           | 🖪 بیشترین بازدید 🖲 چ |
|              |         |                       |                   | THIL.                                         | ſ                                    | عا وحارج هوره حي                                                                                                 | وره می اید مع                          |                                          | ^                    |
| mark College | H 10.00 | ت دوشوی د             | ko 🗐 🛛 la rilla d |                                               | 4                                    |                                                                                                    |                                        |                                          | ADD SC DE SUD        |
| 0.0          |         | 077                   |                   |                                               |                                      |                                                                                                    |                                        |                                          |                      |
|              |         |                       |                   |                                               | ہ استاد:                             | ۰U                                                                                                    |                                        |                                          | پايه و درس:          |
|              |         |                       |                   |                                               | ر خانوادگی استاد:                    | ۰b                                                                                                    |                                        | Y aliy                                   |                      |
|              |         |                       |                   | -912                                          | :elu                                 |                                                                                                    |                                        | A 420<br>9 a.b.                          |                      |
|              |         |                       |                   |                                               |                                      |                                                                                                    |                                        | اء مړلې 😆                                |                      |
|              |         |                       |                   | 000 ·                                         | ملایت درس:<br>این                    | 99<br>(.                                                                                                    |                                        | ا خارع                                   | • 🖂 🛛                |
|              |         |                       |                   | 9-14 . ¥-A 💌                                  | ین.<br>اعت کلاس ، به وقت اول ، مهر : | -                                                                                                    |                                        | 🗧 دروس آزاد                              |                      |
|              |         |                       |                   | حستجو                                         | يخ شروع:                             | تار                                                                                                    |                                        |                                          |                      |
| ^ □          |         |                       |                   | یك ساعت قبل از اذان مغرب                      | داد تنابع مر مشمه:                   | -i                                                                                                    |                                        |                                          |                      |
|              |         |                       |                   | دو ساعت قبل از اذان مغرب                      |                                      |                                                                                                    |                                        |                                          |                      |
| •            |         |                       |                   | V-A                                           | ې نړېيب:                             | Ka .                                                                                                    |                                        |                                          |                      |
|              |         |                       |                   | 9-14                                          |                                      |                                                                                                    |                                        |                                          |                      |
|              |         |                       |                   | بعد از نماز عشاء                              |                                      |                                                                                                    |                                        | مد علاقه من حرمت انتخار                  |                      |
| 0            |         |                       |                   | 1+-11                                         |                                      | تاريخ شروع                                                                                                    | زمان                                   | ورد عدف بن حروس معتبی<br>درس             |                      |
|              |         |                       |                   | 4-9                                           |                                      |                                                                                                    |                                        |                                          |                      |
| 64.0         | c.      |                       |                   |                                               |                                      |                                                                                                    |                                        |                                          | (may                 |
|              |         | عدرس                  |                   | درسه حضرت ایت الله العظمی کلپایکانی(قدس سرّہ) | *                                    |                                                                                                    | 9-1+                                   | خلرجعفقه معيادات                         | - C                  |
|              |         |                       |                   |                                               |                                      |                                                                                                    |                                        |                                          | سيد محمد اين         |
|              |         |                       |                   |                                               |                                      |                                                                                                    |                                        |                                          | - and a              |
|              | مدرس    |                       |                   | مکان                                          |                                      | تاريخ شروع                                                                                                    | زمان                                   | درس                                      |                      |
|              |         |                       |                   |                                               |                                      |                                                                                                    |                                        |                                          | 0                    |
| C1De         | للى     | ساح                   |                   | مدرسه قيضيه                                   |                                      | 1190/-5/1-                                                                                                    | ¥-A                                    | یایه ۱۰هکفایه ۸ صول ۳ جدید ۸ مطلق و مقید | 100                  |
|              |         |                       |                   |                                               |                                      |                                                                                                    | •                                      |                                          |                      |
|              |         |                       |                   |                                               |                                      |                                                                                                    |                                        |                                          | محسن<br>احمدآخوندي   |
| -            | A=      |                       |                   | 🖂 🕲 🚄 👩 🕻                                     |                                      | and the second second second                                                                                     |                                        | EE - 1.4 M                               | 11:52 PM             |
|              | 100     | and the second second |                   |                                               |                                      | and the second second second second second second second second second second second second second second second |                                        |                                          | 8/27/2016            |

تاریخ شروع، زمان برگزاری درس در اول سال تحصیلی است که میتوانید بر اساس تقویمی که برای شما نمایش داده می شود یا به صورت دستی تاریخ مورد نظر خود را وارد نمایید (نحوه صحیح تایپ تاریخ به صورت دستی ۱۳۹۵/۶/۲۰) و سیستم بر اساس آن تاریخ، دروسی که از آن زمان به بعد شروع می شود را برای شما نمایش میدهد.

| ×                               |                                                           | + × http://www.neir/      | User.aspx 🛛 http://www.nwLesson.aspx 🗍 🗙 http://www.nei                                                        | r/user.aspx 🛛 × سانی مالاع رسانی                           |
|---------------------------------|-----------------------------------------------------------|---------------------------|----------------------------------------------------------------------------------------------------|------------------------------------------------------------|
|                                 | ۲ الم الم الم الم الم الم الم الم الم الم                 |                           |                                                                                                    | www.neshasteasatid.ir/User.aspx 🕢 🌗                        |
|                                 |                                                           |                           |                                                                                                    | 層 بیشترین بازدید 🗷 چگونه شروع کنم                          |
| ۱ درخت موضوعی درس ها 🎹 سید دروس | الست عال ها                                               | ارج وزهيسة قم             | نشت درادل ماتد سطع ما در                                                                                       | ^                                                          |
|                                 |                                                           | نام استاد:                |                                                                                                    | پايه و درس:                                                |
|                                 |                                                           | and the state of          |                                                                                                    | ۷ مولو 🥌 🔲 د                                               |
|                                 |                                                           | نام جانوادنی اساد:        |                                                                                                    | A agly 👛 🔛 🖉                                               |
|                                 |                                                           | همراه:                    |                                                                                                    | 9 ayly 5 🔝 4                                               |
|                                 | ◄ فعال                                                    | وضعیت درس:                |                                                                                                    | · · · · · · · · · · · · · · · · · · ·                      |
|                                 | <ul> <li>التغاب</li> </ul>                                | esto:                     |                                                                                                    | ه 🔝 🕏 دروس آزاد                                            |
|                                 | • التعاب                                                  | ساعت کلاس به وقت اول مهر: |                                                                                                    |                                                            |
|                                 | J1790/-5/T-                                               | تاريخ شروع:               |                                                                                                    |                                                            |
| شېريور ۱۳۹۵<br>ښ ګ د س ځ ب ځ    | <u>۵</u>                                                  | تعداد نتابج هر صفحه:      |                                                                                                    |                                                            |
|                                 | تصادفى                                                    | ملاک ترتیب:               |                                                                                                    |                                                            |
| 19 1A 1V 15 10 15 1T            |                                                           |                           |                                                                                                    |                                                            |
| TJ TO TH TT TT TI T-            |                                                           |                           |                                                                                                    |                                                            |
| 107:032                         | olia                                                      | تا، بخ شروع               | olei                                                                                                    | همه دروس دروس مورد علاقه من دروس انتخابی<br>د.ب.           |
| هم النون                        |                                                           |                           |                                                                                                    |                                                            |
| مدرس ۶                          | مدرسه حضرت آیت الله العظمی بروجردی (قدس سرّه) (مدرسه خان) | 1190/45/10                | یک ساعت قبل از اذان مغرب                                                                                       | وايه ٩٩للسفه التهاية الحكمة                                |
| مدرس ۱۹                         | مدرسه فيضيه                                               | 11"90/+\$/YD              | ليه بعد از نماز عشاه                                                                                           | سید یوسف یایه ۱۰ه کفایه «اصول ۳ قدیم»اصول عم<br>ابراهیمیان |
| مدرس                            | مکان                                                      | تاريخ شروع                | زمان                                                                                                    | درس                                                        |
| مدرس ۴۱ 🌑 🚺                     | مدرسه حضرت آیت الله العظمی کلیایگالی(قدس سرّہ)            | ۱۳۹۵۵ <i>، ۶</i> /۲۰      | helli ayla ga                                                                                                  | په ۲مکاست افقه ۲ جدیدهالقول فی الاج                        |
| 📋 🖭 📓 👿                         | I 🛛 🖂 🧐 😹                                                 |                           | the second second second second second second second second second second second second second second second s | 11:55 PM 🖬 🖬 🖬 8/27/2016                                   |

گزینه «تعداد نتایج هر صفحه» شما میتوانید با انتخاب اعداد ۰، ۱۰، ۲۰، ۳۰ و ۰۰ تعداد نتایج قابل مشاهده در هر صفحه را برای خود تنظیم نمایید.

| × =                             |                                                                                         | + × http                                                                                     | ://www.neir/User.aspx      | × http://www.nwLesson.aspx × http:/ | رسانى × //www.neir/user.aspx/                                           | 🙉 پایگاه اطلاع           |
|---------------------------------|-----------------------------------------------------------------------------------------|----------------------------------------------------------------------------------------------|----------------------------|-------------------------------------|-------------------------------------------------------------------------|--------------------------|
| ≡ Ø 9 A ↓ Ó                     | ۹ جست وجو                                                                               | C                                                                                            |                            |                                     | www.neshasteasatid.ir/U                                                 | er.aspx 🕘 🏈              |
| ≣ درغت موضوعی درس ها ⊞ سبد دروس |                                                                                         | لحم                                                                                          | لح<br>للح عا وفارج حوز وسي | المت والمالية                       | چکونه شروع کنم                                                          | بیشترین بازدید           |
|                                 | <ul> <li>فعل</li> <li>التعلي</li> <li>التعلي</li> <li>التعلي</li> <li>التعلي</li> </ul> | نام استاد:<br>نام خانوانگی استاد:<br>همراه:<br>مکان<br>ماک کان<br>تاریخ شروع:<br>ملاک ترتیب: |                            |                                     | ی پارت لا<br>ی پارت لا<br>ی پارت ا<br>ی پارت ا<br>ی خطرع<br>ی درمی ارژد | يابه ودرس                |
| TOF:05.                         |                                                                                         |                                                                                              |                            |                                     | س مورد علاقه من دروس انتخابی                                            | همه دروس در              |
| مدرس                            | مکان                                                                                    |                                                                                              | تاريخ شروع                 | زمان                                | درس                                                                     | -                        |
| مدرس ۶                          | ه حضرت آیت الله العظمی بروجردی (قدس سرّہ) (مدرسه خان)                                   | account                                                                                      | 1790/49/70                 | یك ساعت قبل از اذان مغرب            | يابه ٩٩للسفه فنهابه الحكمه                                              |                          |
| مدرس ۱۹                         | مدرسه فيضيه                                                                             |                                                                                              | 1292/+9/22                 | بعد از نماز عشاء                    | پايه ۱۹×کفايه»اصول ۲ قديم»اصول عمليه                                    | سيد يوسف<br>ابراهيميان   |
| مدرس                            | مكان                                                                                    |                                                                                              | تاريخ شروع                 | زمان                                | درس                                                                     |                          |
| مدرس ۶۱ 🌑                       | مدرسه حضرت أيت الله العظمي كليايكاني(لاس سرَّه)                                         |                                                                                              | 17%2/+9/T+                 | 3-31                                | يايه ٩٩مكاسب«فقه ۴ جديد»القول في الاجاره و الرد                         | علامرضا                  |
| 📜 🖪 🔛                           | i xi 衬 🔇 🥭 💆                                                                            |                                                                                              |                            |                                     | 📖 × (t 🖬 🖬 🗉                                                            | la 11:57 PM<br>8/27/2016 |

«ملاک ترتیب» شامل گزینه های تصادفی، نام، نام خانو ادگی و استان محل سکونت است که میتوانید بر اساس هر کدام از موارد زیر نتایج مورد نظر خود را مرتب نمایید و سیستم بر اساس ترتیبی که شما انتخاب مینمایید لیست در وس اساتید را برای شما نمایش میدهد.

| × D        | -                   |                                                        | + X http                   | ://www.neir/User.a | spx 🔀 http://www.nwLesson.aspx 🛛 🔀 http://www.neir/user.aspx | 🗠 پایگاه اطلاع رسانی 🗙                  |
|------------|---------------------|--------------------------------------------------------|----------------------------|--------------------|--------------------------------------------------------------|-----------------------------------------|
| ≡ ∅        | ; ⊕ ♠ ↓             | ۵جست وجو                                               | 5                          |                    | www                                                          | neshasteasatid.ir/User.aspx   ④ 🦪       |
| 100        | IN YORKER           |                                                        | -                          | 2                  |                                                              | بیشترین بازدید 🖲 چگونه شروع کنم         |
|            |                     |                                                        | 7-                         | عآ وخارج حوز فكسيه | ست دراهی ساتد سطیح                                           |                                         |
| ا سید دروس | ت موضوعی درس ها 🛛 🎟 | اليست مكان ها 🗉 دره                                    |                            |                    |                                                              | No. Sportfall, Joséphin, Contra         |
|            |                     |                                                        | نام استاد:                 |                    |                                                              | پايه و درس:                             |
|            |                     |                                                        | نام خانوادگی استاد:        |                    |                                                              | V ayly 🤵 🛄 🖉                            |
|            |                     |                                                        | مدادر<br>مدادر             |                    |                                                              | A ayly 🗢 🔛 d                            |
|            |                     |                                                        | هتراه.                     |                    |                                                              | 1 ayy 🥌 🔛 0<br>In ayb 🇯 🔝 0             |
|            |                     | ▼ فعال                                                 | وضعیت درس:                 |                    |                                                              | ا 📄 🔹 خارج                              |
|            |                     | - 1000 ·                                               | مامت کلاب به مقترا با دو د |                    |                                                              | 👂 🔝 🌲 دروس آزاد                         |
|            |                     | and spreader in a                                      | للايغ شيمه:                |                    |                                                              |                                         |
|            |                     |                                                        | -co-co-                    |                    |                                                              |                                         |
| č          |                     | r.                                                     | تعداد سايع هر صفحه:        |                    |                                                              |                                         |
| ×          |                     | نام خانوادگی                                           | ملاک ترتیب:                |                    |                                                              |                                         |
|            |                     | اتصادفی<br>نام                                         |                            |                    |                                                              |                                         |
| LUNITY     |                     | نام خانوادگی                                           |                            |                    |                                                              | and the second second second            |
| ITTY:014   | - sc.3a             | استان محل سکونت<br>مکاد                                |                            | تا، بخش ه۶         | انتخابی<br>در                                                | همه دروس دروس مورد علاقه من دروس<br>دره |
|            | 0,7                 | 1                                                      |                            |                    |                                                              |                                         |
| C 10       | مدرس ۷              | يرت آيت الله العظمى بروجردي (قدس سرّه) (مدرسه خان)     | مدرسه حظ                   | 11"9@/+\$/1"+      | لديم مشرابط العوضين ٧٠٨                                      | ٢ مقاميسانده ٩ ماي                      |
|            | مدرس                | مکان                                                   |                            | تاريخ شروع         | ن زمان                                                       | على احمديور                             |
| [3De       | مدرس ۲              | -<br>رت أيت الله العظمى بروجردي (قدس سرّه) (مدرسه خان) | مدرسه حض                   | 11790/-1/-1        | جديدةمطلق و مقيد                                             | يايه ۱۰ مکفايه ماصول ۳                  |
|            | مدرس ۴۵             | سه حضرت آيت الله العظمي كليايگاني(قدس سرّه)            | مدر                        | 11730/+1/+1        | جديدهخيار شرط ١١-١                                           | مقاد المحكاسب المغاد                    |
| C 100      | مدرس ۲۵             | سه حضرت آیت الله العظمی گلپایگانی(قدس سرّہ)            | مدرر                       | 11"%0/+1/-1"       | جديدهشرايط الاصول                                            | محمد مهدی<br>ارگاد , دمیماد             |
|            | <u>N</u>            | 🛯 🗶 🖂 😒 🖉                                              | الم                        | in all the         |                                                              | 🔹 🕼 🖬 🖬 🖬 🖬 11:58 PM                    |

در پایین این قسمت گزینه «جستجو» و «پاک کردن فرم» قرار دارد زمانی که شما یکی از گزینهها را انتخاب میکنید با کلیک روی «جستجو» سیستم نتایج مربوط به گزینه مورد نظر شما را جستجو و نمایش میدهد ولی اگر شما هیچ گزینهای را برای جستجو خود انتخاب نکنید و روی «جستجو» کلیک کنید تمام دروس را برای شما نمایش میدهد، هم چنین با کلیک روی «پاک کردن فرم» تمام اطلاعات وارد شده برای جستجو پاک میگردد و میتوانید دوباره بر اساس یک گزینه یا چند گزینه دیگر دروس را جستجو نمایید.

در زیر این گزینهها نیز تعداد کل دروس ثبت شده در سیستم و تعداد دروس یافت شده که نتیجه جستجوهای شما است را نمایش میدهد.

| × ē            | -                   |                 |                                                   | + × ht                                                         | tp://www.neir/User.a    | spx × http://www.nwLesson.aspx × ht | tp://www.neir/user.aspx 🛛 🛪 رسانی                   | 📣 پایگاه اطل     |
|----------------|---------------------|-----------------|---------------------------------------------------|----------------------------------------------------------------|-------------------------|-------------------------------------|-----------------------------------------------------|------------------|
| ≡ ⊚            | 9 A 4               | 自合              | <i>۹ جست وجو</i>                                  | 0                                                              |                         |                                     | www.neshasteasatid.ir/User                          | .aspx 🕘 🤅        |
|                | I la un contra      | الستعكانية عدين |                                                   | م<br>م                                                         | ع<br>عا دخارج حوز مبسیہ | نشت دوای ماتید سطح                  | د ۵ چکونه شروع کم<br>م                              | يشترين بازدي     |
|                |                     |                 |                                                   | نام استاد:<br>نام خانوادگی استاد:                              |                         |                                     | توب<br>۲.ولي ۵ 🛄                                    | پايه و در<br>م   |
|                |                     |                 | ∗ نیار                                            | همراه:<br>مفرهبت درسر:                                         |                         |                                     | ۵ مارن<br>۲۰ مارن<br>۱۰ مارن                        | 4                |
|                |                     |                 | <ul> <li>لتخاب</li> <li>لتخاب</li> </ul>          | وسیب درس<br>مکان:<br>ساعت کلاس به وقت اول مهر :<br>تاریخ شروع: |                         |                                     | 🔜 👼 خارع<br>📰 🏶 دروس آزاد                           | a<br>a           |
| ~              |                     |                 | <b>Y</b>                                          | ناری سروع،<br>تعداد نتایج هر صفحه:<br>ملاک تانیب:              |                         |                                     |                                                     |                  |
| ردن فرم<br>ا   | جستجو <b>راک کر</b> |                 |                                                   |                                                                |                         |                                     |                                                     |                  |
| 1.0 July Codry | ن دارس می<br>مدرس   | <del>ى</del>    | مكان                                              |                                                                | تاريخ شروع              | (Jej                                | دروس مورد علاقه من دروس انتخابی<br>درس              | ه دروس           |
| Do             | مدرس ۶              | (الله من        | ۔<br>ضرت آیت الله العظمی بروجردی (قدس سرّہ) (مدرم | عدرسه ح                                                        | 11790/.5/17.            | V-A                                 | یایه ۱۰»کفایه»اصول ۳ جدید»مطلق و مقید               |                  |
| 0              | مدرس ۳۴             | (id5 a          | ضرت أيت الله العظمي بروجردي (قدس سرّه) (مدرم      | مدرسه ح                                                        | 11790/+5/7-             | 44                                  | پایه ۹۹کفایه <b>ناصول ۲ جدیده</b> ضد تا مطلق و مقید | 6                |
| 0              | مدرس ۵۳             | 1)              | رسه حضرت آيت الله العظمي كلپايگاني(قدس سرّه       | ц.                                                             |                         | 1+11                                | پايه ۱۰«مکاسب»فقه ۶ جديد»خيار شرط                   |                  |
|                | مدرس ۸              | (م شیرازی)      | اطم عليه السلام (تحت اشراف آيت الله العظمي مك     | مدرسه امام ک                                                   |                         | 9.1.                                | یایه ۱۰هکفایه فاصول ۳ جدید فمطلق و مقید             | ىد پروائى<br>ريك |
|                | مدرس                |                 | مكان                                              |                                                                | تاريخ شروع              | زمان                                | درس                                                 |                  |
| 0.             | مدرس ۲۵             | (old- 4.        | ضرت آیت الله العظمی بروجردی (قدس سرّہ) (مدرہ      | مدرسه ح                                                        |                         | 36-11                               | پايه ۱۰همکاسب»فقه ۶ جديد»خيار شرط                   | 6                |
| 0.             | مدرس ۳۸             |                 | رسه حضرت آيت الله العظمي گلپايگاني(قدس سرّه       | sa                                                             |                         | 11-14                               | پايه ۱۰سکاسب ۱۹۵۹ ۲ جديد مشروط عقد                  | مد عربيان        |
|                | <u>N</u>            | <b>X</b>        | ( 🕲 🦂 🧿 (                                         |                                                                | 12.5                    | ALTINI                              | - • • 2 10 E •                                      | 12:00 A          |

بخش سوم: جدول لیست دروس میباشد که شامل همه دروس، دروس مورد علاقه من و دروس انتخابی است. گزینه «دروس مورد علاقه من» و «دروس انتخابی» برای این در سایت قرار داده شده است که هر کاربر بتواند از بین بیش از هزار درسی که در سطوح عالی و خارج برگزار میشود دروس و اساتیدی را که مورد علاقه او است انتخاب کند و پس از آن دروسی را که میخواهد شرکت کند را نیز از بین آن دروس جدا نماید تا زمانی که دوباره به سایت رجوع میکند بداند که برای سال تحصیلی جدید چه دروسی را میخواهد شرکت کند و اطلاعات راجع به آن دروس را ببیند و اینکه اساتید و دروس مورد علاقه او در قسمت هست و هر زمان که دوباره مراجعه کند در کوتاهترین زمان میتواند به اطلاعات دروس و اساتید مورد علاقه اش دسترسی پیدا کند.

| ×          |                            |                                                | + × http;                                                                                                    | //www.neir/User.as | px × http://www.nwLesson.aspx × http://www.ne | ir/user.aspx 🛛 🛪ع رسانی               | 🗠 پایگاه اطلا    |
|------------|----------------------------|------------------------------------------------|----------------------------------------------------------------------------------------------------|--------------------|-----------------------------------------------|---------------------------------------|------------------|
| ≡ @        | ) 9 A I 🗎                  | ست.وجو                                         | Q 5                                                                                                    |                    |                                               | www.neshasteasatid.ir/Use             | r.aspx 🕕 🏈       |
|            |                            |                                                |                                                                                                    |                    |                                               | . 🛞 چگونه شروع کنم                    | 🛽 بیشترین بازدید |
| سيد دروس   | ة درخت موضوعی درس ها 🖽 u   | السن مان ها                                    | بستم                                                                                                    | ما وفارج حوز علم   | نشت دراه کی ساتید سو                          |                                       |                  |
|            |                            |                                                | نام استاد:                                                                                                    |                    |                                               | :0                                    | پايه و درب       |
|            |                            |                                                | الم وانولی استاد ر                                                                                              |                    |                                               | ۷ ميلو 🌻 📄                            | 4                |
|            |                            |                                                | 2 and 2 and 2 and 2 and 2 and 2 and 2 and 2 and 2 and 2 and 2 and 2 and 2 and 2 and 2 and 2 and 2 and 2 and 2 a |                    |                                               | ۸ مړلې 🝍 📗                            | d.               |
|            |                            |                                                | همراه:                                                                                                    |                    |                                               | ૧ ન્યૂર્ણ 👼 🔝                         | 4                |
|            |                            | ◄ فعال                                         | وضعیت درس:                                                                                                    |                    |                                               | 1+ ayly 🗧 🔝                           |                  |
|            |                            | 💌 انتخاب                                       | مکان:                                                                                                    |                    |                                               | ای اف مرج<br>ال                       | 4                |
|            |                            | 💌 انتخاب                                       | ساعت کلاس به وقت اول مهر:                                                                                       |                    |                                               | ×5 040 × E                            |                  |
|            |                            |                                                | تاريخ شروع:                                                                                                    |                    |                                               |                                       |                  |
| ~          |                            | ۲.                                             | تعداد نتايج هر صفحه:                                                                                            |                    |                                               |                                       |                  |
| ~          | Г                          | أتمادة                                         | ملاک ترتیب:                                                                                                    |                    |                                               |                                       | _                |
| و فرم      | جسنجو پاک کردن             |                                                |                                                                                                    |                    |                                               |                                       |                  |
| بت شده:۲۳۷ | کل درس ها:۱۲۳۷ درس های یاف |                                                |                                                                                                    |                    |                                               | دروس مورد علاقه من دروس انتخابی       | همه دروس         |
|            | مدرس                       | مکان                                           | 5                                                                                                    | تاريخ شرو          | زمان                                          | درس                                   | -                |
|            |                            |                                                |                                                                                                    |                    |                                               |                                       |                  |
| 600        | مدرس ۷                     | أيت الله العظمي بروجردي (قدس سرّه) (مدرسه خان) | الارمية حضرت                                                                                                    | r%o/+9/17F         | اره و الرد                                    | پايه ٩٩مكاسب»فقه ٣ جديد»القول في الاج | میں علی<br>مرعشی |
|            | مدرس                       | مکان                                           | 3                                                                                                    | تاريخ شرو          | زمان                                          | درس                                   |                  |
| 20.        | مدرس ۹                     | آيت الله المظمي بروجردي (قدس سرّہ) (مدرسه خان) | الدرسه حضرت                                                                                                    | r90/+F/Y+          | 11-11 <sup>4</sup> 449                        | یایه ۸۸رسایل»اسول ۳ جدید»شبهه وج      | And Ante         |
|            | M 📑 💌                      | I XI 🖂 🔇 🥖                                     | 8                                                                                                    |                    |                                               |                                       | 12:10 AM         |

با کلیک روی «همه دروس» تمامی دروس ثبت شده برای شما نمایش می شود. در انتهای هر ردیف جدول دو علامت وجود دارد، که یکی اولی افزودن درس به دروس مورد علاقه و دومی جزئیات درس می اشد.

| × = -                             |                                                                                                    | + × http                                                                                                    | p://www.neir/User.a                         | $ $ spx $\times$ http://www.nwLesson.aspx $ $ $\times$ http://w | ww.neir/user.aspx 🛛 🗙                    | یایگاه اطلاع رسانی     |
|-----------------------------------|----------------------------------------------------------------------------------------------------|----------------------------------------------------------------------------------------------------|---------------------------------------------|-----------------------------------------------------------------|------------------------------------------|------------------------|
| = ∅ ♥ ♠ ↓ ≙                       | ۹ جست وجو                                                                                                    | C                                                                                                    |                                             |                                                                 | www.neshastea                            | isatid.ir/User.aspx    |
|                                   |                                                                                                    |                                                                                                    |                                             |                                                                 | ثروع کنم                                 | شترین بازدید 🖲 چگونه ن |
| 🗮 درخت موضوعی درس ها 🛛 🎟 سید دررس | البست مكان ها                                                                                                    | ŕ-                                                                                                    | عا وخارج حوزو میسید<br>حا وخارج حوز و میسید | نشت دراه کاساتید سطح                                            |                                          |                        |
|                                   |                                                                                                    | نام استاد                                                                                                    |                                             |                                                                 |                                          | یایه و درس:            |
|                                   |                                                                                                    |                                                                                                    |                                             |                                                                 |                                          | Y ayly 🔹 🛄 👌           |
|                                   |                                                                                                    | نام خانوادکی استاد:                                                                                                    |                                             |                                                                 | ः)<br>()                                 | k ayly 👛 🔚 👈           |
|                                   |                                                                                                    | همراه:                                                                                                    |                                             |                                                                 |                                          | 9 aviz 🗧 🔝 🕔           |
|                                   | ▼ فعال                                                                                                    | وضعیت درس:                                                                                                    |                                             |                                                                 | 1                                        | • مايل 🗧 🔄 ا           |
|                                   | ◄ انتخاب                                                                                                    | مکان:                                                                                                    |                                             |                                                                 |                                          | ه 🔝 🗧 خارج             |
|                                   | ◄ التغاب                                                                                                    | ساعت کلاس به وقت اول مهر:                                                                                                    |                                             |                                                                 | 297 U                                    | ب 🔝 🖌 دروس             |
|                                   |                                                                                                    | تاريخ شروع:                                                                                                    |                                             |                                                                 |                                          |                        |
|                                   |                                                                                                    | تعداد نتابه مر سفحه:                                                                                                    |                                             |                                                                 |                                          |                        |
|                                   |                                                                                                    |                                                                                                    |                                             |                                                                 |                                          |                        |
| جستجو پاک کردن قرم                | ا تصادفی                                                                                                    |                                                                                                    |                                             |                                                                 |                                          |                        |
| کل درس ها:۱۲۳۷ درس های یافت شده:۷ |                                                                                                    |                                                                                                    |                                             |                                                                 | » من دروس انتخابی                        | ، دروس مورد علاق       |
| مدرس                              | مكان                                                                                                    |                                                                                                    | تاريخ شروع                                  | زمان                                                            | درس                                      |                        |
|                                   |                                                                                                    |                                                                                                    |                                             |                                                                 |                                          |                        |
| مدرس ۲                            | حضت آبت الله العظم ، بمحمدين اللابين ، بينكا) (مدينية خان)                                                                                                    | and the second second se | 1190/-5/77                                  | 1-11                                                            | all a adavill, à daille score Freiden au | Jan ale                |
|                                   | Con many light dama di siya di siy |                                                                                                    |                                             |                                                                 | and a group of the second                | 10                     |
| افزودن به دروس مورد علاقه من      |                                                                                                    |                                                                                                    |                                             |                                                                 |                                          | ىيد على<br>برعشي       |
| مدرس                              | مکان                                                                                                    |                                                                                                    | تاريخ شروع                                  | زمان                                                            | درس                                      |                        |
|                                   |                                                                                                    |                                                                                                    |                                             |                                                                 |                                          |                        |
| مدرس ۹                            | حضرت آيت الله العظمي بروجردي (قدس سرّه) (مدرسه خان)                                                                                                    | مدرسه                                                                                                    | 11"9.0/+5/1"+                               | <i>n-w</i>                                                      | رسایل»اصول ۳ جدید»شبهه وجوبیه            | et afg                 |
|                                   |                                                                                                    |                                                                                                    |                                             |                                                                 |                                          | مد عظیم                |
| 🚔 💌 🚮 👿                           | I 🛛 🖂 🕓 🧯 🚺                                                                                                    |                                                                                                    |                                             |                                                                 | - • • a                                  | 12:14 A                |

| × 🖻 –                  |                       |                                                                                                 | + × http://ww                                                                                                    | w.neir/User.aspx × http://www.nwLesso | n.aspx 🛛 🗙 http://www.neir/user.aspx 🖂                               | 🗠 پایگاه اطلاع رسا         |
|------------------------|-----------------------|-------------------------------------------------------------------------------------------------|----------------------------------------------------------------------------------------------------|---------------------------------------|----------------------------------------------------------------------|----------------------------|
| ≡ ⊚ ⊕                  | 合 ↓ 自 ☆               | ۹ جستوجو                                                                                        | D                                                                                                    |                                       | www.neshasteasatid.ir,                                               | /User.aspx 🕘 🏈             |
| ر ها 🎫 سيد دروس        | ها 🖃 درخت موضوعی دربر |                                                                                                 | مبية<br>م                                                                                                    | نشت درامی اساتید سواح حا وخارج حوز    | ډکونه شروغ کنم                                                       | ایشترین بازدید             |
|                        |                       |                                                                                                 |                                                                                                    |                                       |                                                                      |                            |
| ×<br>×                 |                       | <ul> <li>سل</li> <li>النظر</li> <li>التقر</li> <li>التقر</li> <li>۲۰</li> <li>زمادفی</li> </ul> | نام استاد:<br>نام طاوترکی استاد:<br>همراه:<br>مکان:<br>ساعت کلامی به وقت اول مهر:<br>تعداد نایج هر مضعه:<br>طلاک ترتیب: |                                       | یله ۷<br>یا به ۲<br>یه به ۲<br>مروس اراد<br>۲                        | Cupto 9 444                |
| درس های یافت شده: ۱۲۳۷ | کل درس ها:۱۲۳۷        |                                                                                                 |                                                                                                    |                                       | مورد علاقه من دروس انتخابي                                           | همه دروس دروس              |
| ىدرس                   | •                     | مکان                                                                                            | خ شروع                                                                                                    | زمان تاري                             | درس                                                                  |                            |
| ۷                      | مترس ا                | رسه حضرت آیت الله العظمي بروجردي (الدس سرّه) (مدرسه خان)                                        | مد<br>۱۳۹۵(۱۶                                                                                                    | 999 I=11                              | ايه ٢٩مكاسب عفله ٦ جديدهالتول في الاجاره و الرد                      | یو<br>سید علی<br>مرتشن     |
|                        |                       | 7154                                                                                            | ۇ شەرە                                                                                                    | نوان تأري                             | . com                                                                |                            |
|                        | مدرس ا                | رب مذرت آیت الله العلقي بروجردي (لدين سرّ) (مدرسه خان)                                          | 24 UP\$Q(4)                                                                                                    | 174 II-117                            | میں امریکی اسول ۳ جدید مشیوہ وجوریہ<br>پارہ امریکی اسول ۳ جدید مشیوہ | Affect Add                 |
|                        |                       | 💵 💫 😕 😂 🕑                                                                                       |                                                                                                    |                                       |                                                                      | الله 12:14 AM<br>8/28/2016 |

شما میتوانید با کلیک روی «جزئیات» اطلاعات کامل درس مورد نظر خود را در پنجرهای که باز میشود مشاهده نمایید.

| × ē -                         |                                         |                         | + × http://www.neir/User.as                  | px × http://www.nwLess                                       | on.aspx × http://www.neir/user.as | 🗠 پایگاه اطلاع رسانی 🛛 🗴                          |
|-------------------------------|-----------------------------------------|-------------------------|----------------------------------------------|--------------------------------------------------------------|-----------------------------------|---------------------------------------------------|
|                               | 自合                                      | ۳ ۹ جست وجو             |                                              |                                                              | W                                 | w.neshasteasatid.ir/User.aspx 🕘 🌍                 |
|                               |                                         |                         |                                              |                                                              |                                   | 📓 بیشترین بازدید 🖲 چگونه شروع کنم                 |
| رخت موضوعی درس ها 🔠 سید دروس  | الم الم الم الم الم الم الم الم الم الم |                         | عا دخاج حوزه بیسه قم<br>ما دخاج حوزه بیسه قم | نشت درامی ساتید سولی                                         |                                   | ^                                                 |
|                               |                                         |                         | بالسالة ا                                    |                                                              |                                   | پايه و درس:                                       |
|                               |                                         | _                       |                                              |                                                              |                                   | Y ayly 🗯 📄 🧃                                      |
|                               | ن درس                                   | نماينا                  |                                              |                                                              | *                                 | A ayly 🛎 🔝 💧                                      |
|                               | ~                                       |                         |                                              |                                                              |                                   | ۹ مړلو 👛 🔝 ർ                                      |
|                               |                                         |                         |                                              | ، شدہ                                                        | نمایش درس ارائه                   | 1= agly 兽 🔝 ർ                                     |
|                               |                                         |                         |                                              | القول في الاجازه و الرد                                      | درس:                              | ٥ 🔝 🛎 خارج                                        |
|                               |                                         |                         |                                              | سيد علي مرعشي                                                | استاد:                            | ا 📄 寒 دروس آزاد                                   |
|                               |                                         |                         |                                              | ٩ مولو                                                       | ાનહોય                             |                                                   |
|                               |                                         |                         |                                              | مدرسه حضرت آیت الله العظمی<br>بروجردی (قدس سرّہ) (مدرسه خان) | مکان:                             |                                                   |
| *                             |                                         |                         |                                              | مدرس ۷                                                       | مدرس:                             |                                                   |
| ~                             |                                         |                         |                                              | 11"9_0/+\$/YF                                                | تاريخ شروع:                       |                                                   |
|                               |                                         |                         |                                              |                                                              | تاريخ پايان:                      |                                                   |
| جستجو پاک کردن فرم            |                                         |                         |                                              | 313                                                          | زمان:                             |                                                   |
| الدوسية ١٣٣٧ ومسيعة بالتراسية | 6                                       |                         |                                              | فعال                                                         | وضعیت درس:                        |                                                   |
| مدرس                          |                                         |                         |                                              | شنبه ریکشنبه ,دوشنبه ,سه<br>۵۱. م. حدا ۵۱. م                 | روزهای تدریس:<br>روزهای تدریس:    | <u>معه دروس</u> دروس مورد عدمه من دروس الد<br>درس |
|                               |                                         |                         |                                              | مىلىپەرچىپ                                                   | توضيحات:                          |                                                   |
|                               |                                         |                         |                                              |                                                              |                                   | 100                                               |
| مدرس ۲                        | دی (قدس سرّہ) (مدرسه خان)               |                         |                                              |                                                              | لقول في الاجازه و الرد            | یایه ۹۸مکاسب،فقه ۲ جدید،                          |
| -1.6-                         |                                         |                         |                                              |                                                              | ,                                 | سيد على                                           |
|                               |                                         |                         |                                              |                                                              |                                   | مرعشي                                             |
| مدرس                          | مكان                                    |                         | تاريخ شروع                                   | زمان                                                         |                                   | درس                                               |
|                               |                                         |                         |                                              |                                                              |                                   |                                                   |
| مدرس ۹                        | مَّمي بروجردي (قدس سرّہ) (مدرسه خان)    | مدرسه حضرت آيت الله اله | 11"%0/48/7*                                  | 10-17                                                        | લામુક્તુ લ્હાનીલ છે.              | یایه ۸۸رسایل ۱۹سول ۳ ج<br>محمد عظیم               |
|                               | 🛛 🗶 🖂 🔝                                 | <b>0</b>                |                                              |                                                              |                                   | - 12:16 AM                                        |

با کلیک روی علامت چک لیست میتوانید درس مورد نظر خود را به لیست دروس مورد علاقه خود اضافه کنید در این هنگام پیامی برای شما نمایش داده میشود که درس انتخابی شما با موفقیت به دروس مورد علاقه شما اضافه شد.

| × ē -                                |                                                           | + × http://www.neir/User.aspx           | × http://www.nwLesson.aspx × | http://www.neir/user.aspx 🛛 🛪 يايگاه اطلاع رسانى  |
|--------------------------------------|-----------------------------------------------------------|-----------------------------------------|------------------------------|---------------------------------------------------|
| = ◎ ● ♠ ↓ 白                          | د ا ا ا ا                                                 |                                         |                              | www.neshasteasatid.ir/User.aspx 🕘 🏈               |
|                                      |                                                           |                                         |                              | 層 بیشترین بازدید 🕭 چگونه شروع کنم                 |
|                                      |                                                           | بسطيح عا وغارج حوزه سيستم               | نشت دراه کی ساتید            |                                                   |
| 📼 درخت موجوعی درس ما 🖽 سید دروس      | الم المان الم                                             |                                         |                              |                                                   |
|                                      |                                                           | نام استاد:                              |                              | یابه و درمن:<br>۲ ماد 🔹 🛄 ۲                       |
|                                      |                                                           | نام خانوادگی استاد:                     |                              | A wy 🛎 🛄 🖉                                        |
|                                      |                                                           |                                         |                              | 144 S 🖂 🕴                                         |
|                                      | ◄ فمال                                                    | در بن با موفقیت در علاقه مندی ها ثبت شد |                              | ) 📃 🕈 ظرح                                         |
|                                      | <ul> <li>Kasty</li> </ul>                                 |                                         |                              | > 📄 🔹 دروس ازاد                                   |
|                                      | بېر:<br>۲۰۰۰ کې دیمان                                     | - U31                                   |                              |                                                   |
|                                      |                                                           | و کاید                                  |                              |                                                   |
|                                      |                                                           | 1                                       |                              |                                                   |
| ×                                    | تصادفى                                                    | علاقه ترتيب:                            |                              |                                                   |
| phase grant                          |                                                           |                                         |                              |                                                   |
| کل درس ها:۱۳۳۷ درس های یافت شده:۱۳۳۷ |                                                           |                                         |                              | همه دروس دروس مورد علاقه من دروس انتخابی          |
| مدرس                                 | مکان                                                      | تاريخ شروع                              | زمان                         | درس                                               |
|                                      |                                                           |                                         |                              |                                                   |
| مدرس ۷                               | مديسة حضرت أبت الله العظمى بروجردي (قدس سرّه) (مديسة خان) | 11"90/-F/TF                             |                              | بابه ۹ میکاست فاقد ۲ جدید فاقول فی الاجاره و الرد |
|                                      |                                                           |                                         |                              |                                                   |
| افزودن به دروس مورد علاقه من         |                                                           |                                         |                              |                                                   |
| مدرس                                 | مکان                                                      | تاريخ شروخ                              | زمان                         | درس                                               |
|                                      |                                                           |                                         |                              |                                                   |
| Cile 1000                            | مدرسه حضرت أبت الله العظمي بروجردي (قدس سرّة) (مدرسه خان) | 177%21.577+                             | 31-ar                        | مروجوم موسناه مردمه ۲ بایسانی باستان مرد می       |
| 📋 🖭 📓 😡                              | 🗴 💓 🙆 🧔 🚺                                                 |                                         |                              | 12:17 AM<br>8/28/2016                             |

پس از آن زمانی که بر روی «دروس مورد علاقه من» کلیک کنید، دروسی را که انتخاب کردهاید در آن قسمت برای شما نمایش داده میشود.

| × ē -                                                                     |                                                                  | + × htt                                                                                                    | p://www.neir/User.as    | px × http://www.nwLesson.aspx × http:// | ر سانی /www.neir/user.aspx                                                                                                    | 🗠 پایگاه اطلاع                                |
|---------------------------------------------------------------------------|------------------------------------------------------------------|----------------------------------------------------------------------------------------------------|-------------------------|-----------------------------------------|----------------------------------------------------------------------------------------------------|-----------------------------------------------|
| ≡ ∅ ⊕ ♠ ∔ ∈                                                               | ىست وجو                                                          | ≥Q 5                                                                                                    |                         |                                         | www.neshasteasatid.ir/Use                                                                                                    | er.aspx 🕘 🏈                                   |
|                                                                           |                                                                  | _تم                                                                                                    | بے<br>حاوضارچہ حوزہ میں | ىلاداماتىر<br>نىشتەرماي لماتىر يولو     | » ډکونه شروع کمر                                                                                                    | <ul> <li>بیشترین بازدید</li> <li>م</li> </ul> |
| درفت بوشوی درس ها الله سد دروس<br>الله الله الله الله الله الله الله الله | الالیست مکان ما<br>ع الیست مکان ما<br>ع الیشان<br>۲۰<br>۲۰<br>۲۰ | انام استاد:<br>نام خانوادگی استاد:<br>همراه:<br>مکان:<br>ساعت کلامی به وقت اول مهر:<br>اندراد نتایج هر صفحه:<br>تعداد نتایج هر صفحه: |                         |                                         | ية<br>المحمد المحمد المحم<br>المحمد المحمد المحمد المحمد المحمد المحمد المحمد المحمد المحمد المحمد المحمد المحمد المحمد المحمد المحمد المحمد المحمد المحمد المحمد المحمد المحمد المحمد المحمد المحمد المحمد المحمد المحمد المحمد المحمد المحمد المحمد المحمد المحمد المحمد المحمد المحمد المحمد المحمد المحمد المحمد المحمد المحمد ا<br>محمد المحمد المحمد المحمد المحمد المحمد المحمد المحمد المحمد المحمد المحمد المحمد المحمد المحمد المحمد المحمد المحمد المحمد المحمد المحمد المحمد المحمد المحمد المحمد المحمد المحمد المحمد المحمد المحمد المحمد المحمد المحمد المحمد المح | 9 <b></b>                                     |
| جستجو <b>پاک کردن فرم</b><br>درس های یافت شده:۱                           |                                                                  |                                                                                                    |                         |                                         | ومرجوع والأوجر ورجور التقاري                                                                                                    | 1                                             |
| مدرس                                                                      | مکان                                                             |                                                                                                    | تاريخ شروع              | زمان                                    | درس درس                                                                                                    | 0-3)2-44                                      |
| مدرس ۲                                                                    | أيت الله العظمي بروجردي (قدس سزه) (بدرسه خان)                    | مدرسه حضرت                                                                                                    | 11%0-5/17               | hell                                    | پايه ٩٩مكانس، عققه ٣ جديد القول في الاجاره و الرد                                                                                                    | ی<br>سید علی<br>مرعشی                         |
|                                                                           |                                                                  |                                                                                                    |                         |                                         | کا ، بادیدها:۲۶۲۸۹                                                                                                    | ۷ بازدید امروز ۲۸                             |
| 🚞 🖭 🗐 🚺                                                                   | 🛛 🖬 🖂 😒 🧔                                                        |                                                                                                    |                         |                                         | - • • <b>1</b>                                                                                                    | 12:19 AM                                      |

در انتهای جدول «دروس مورد علاقه من» سه گزینه وجود دارد، که گزینه اول حذف از لیست دروس مورد علاقه میباشد که اگر روی آن کلیک کنید پیامی بر ای شما نمایش داده میشود و آن درس از لیست حذف میشود.

|                                                                                                    |                                                                                                    | i j z inspaninani oseras                                                                                                    | $px \times http://www.nwLesson.aspx \times htt$           | پایگاه اطلاع رسانی × p://www.neir/user.aspx                                                                                                    |
|----------------------------------------------------------------------------------------------------|----------------------------------------------------------------------------------------------------|----------------------------------------------------------------------------------------------------|-----------------------------------------------------------|----------------------------------------------------------------------------------------------------|
|                                                                                                    | ا ۹ جست وجو                                                                                                    | >                                                                                                    |                                                           | www.neshasteasatid.ir/User.aspx                                                                                                    |
|                                                                                                    |                                                                                                    |                                                                                                    |                                                           | ترین بازدید 🛞 چگونه شروع کنم                                                                                                    |
|                                                                                                    |                                                                                                    |                                                                                                    |                                                           |                                                                                                    |
|                                                                                                    |                                                                                                    | AN STOP                                                                                                    | ilill                                                     |                                                                                                    |
|                                                                                                    |                                                                                                    | 5 m 2                                                                                                    | - 11 41 13                                                |                                                                                                    |
|                                                                                                    |                                                                                                    | ع ما وحارج حوز مسيسهم                                                                                                    | مست ورامی ساتید سطوح                                      |                                                                                                    |
|                                                                                                    |                                                                                                    |                                                                                                    |                                                           |                                                                                                    |
|                                                                                                    |                                                                                                    |                                                                                                    |                                                           |                                                                                                    |
|                                                                                                    |                                                                                                    | نام استاد:                                                                                                    |                                                           | پایه و درس:<br>                                                                                                    |
|                                                                                                    |                                                                                                    | نام خانوادگی استاد:                                                                                                    |                                                           | V vyly 👼 🔛 🕴<br>A vyly 🍮 🔛 🔅                                                                                                    |
|                                                                                                    |                                                                                                    | همراه:                                                                                                    |                                                           | ૧ ન્યૂર્ણ 😑 🔝 🖉                                                                                                    |
|                                                                                                    | ◄ فعال                                                                                                    | وضعیت درس:                                                                                                    |                                                           | ا 📄 🗧 پایه ۱۰<br>۱۰ می ا 🛎 خارج                                                                                                    |
|                                                                                                    | <ul> <li>التقاب</li> <li>التقاب</li> </ul>                                                                                                    | مکان:                                                                                                    |                                                           | ه 🔝 🧔 دروس آزاد                                                                                                    |
|                                                                                                    |                                                                                                    | ستعت دون په وقت دون مهر :<br>تاريخ شروع:                                                                                                    |                                                           |                                                                                                    |
| ~                                                                                                    | ۲.                                                                                                    | تعداد نتایج هر صفحه:                                                                                                    |                                                           |                                                                                                    |
| ~                                                                                                    | تصادف                                                                                                    | ملاک ترتیب:                                                                                                    |                                                           |                                                                                                    |
| Surge the Second                                                                                                    | <u> </u>                                                                                                    |                                                                                                    |                                                           |                                                                                                    |
|                                                                                                    |                                                                                                    |                                                                                                    |                                                           |                                                                                                    |
| درس های یافت شده:۱<br><b>مدرس</b>                                                                                                    | مکان                                                                                                    | تاريخ شروع                                                                                                    | زمان                                                      | روس <u>دروس مورد علاقه من</u> دروس انتخابی<br>درس                                                                                                    |
|                                                                                                    |                                                                                                    |                                                                                                    |                                                           | -                                                                                                    |
| مدرس ۲ 📥 💦 🎦                                                                                                    | رسه حضرت آیت الله العظمی بروجردی (قدس سرّہ) (مدرسه خان)                                                                                                    | 5a \\\\\\\\\\\\\\\\\\\\\\\\\\\\\\\\\\\\                                                                                                    | 1+11                                                      | یایه ۳۹مکاسبnفقه ۴ جدیدnالقول فی الاجازه و الرد                                                                                                    |
|                                                                                                    |                                                                                                    |                                                                                                    |                                                           | د على                                                                                                    |
| حدف از دروس مورد علاقه من                                                                                                    |                                                                                                    |                                                                                                    |                                                           | مشي ا                                                                                                    |
|                                                                                                    |                                                                                                    |                                                                                                    |                                                           | د امروز ۲۸۱ کا ، بازدیدها:۲۶۲۸۹                                                                                                    |
| 🚞 💽 🗐                                                                                                    | 🕅 🖂 🕲 🧉 📵                                                                                                    |                                                                                                    |                                                           | 12:15<br>                                                                                                    |
|                                                                                                    |                                                                                                    |                                                                                                    |                                                           | 0/20/                                                                                                    |
| XB                                                                                                    |                                                                                                    |                                                                                                    |                                                           |                                                                                                    |
|                                                                                                    |                                                                                                    | + nttp://www.neif/User.asp                                                                                                    | px (× http://www.nwLesson.aspx   × htt                    | עַנַלוּא וּלעניז (עוויט Ir/user.aspx אין איז אין איזערע אין איז איז איז אין איז איז איז איז איז איז איז איז                                                                                                    |
|                                                                                                    | ا بەجستوجو                                                                                                    | 2                                                                                                    |                                                           | www.nesnasteasatid.ir/User.aspx                                                                                                    |
|                                                                                                    | - 1                                                                                                    |                                                                                                    |                                                           | ىرىن بازديد 🤫 چخونه شروع كنم                                                                                                    |
|                                                                                                    |                                                                                                    |                                                                                                    |                                                           |                                                                                                    |
|                                                                                                    |                                                                                                    |                                                                                                    | بالمذاباتد                                                |                                                                                                    |
|                                                                                                    |                                                                                                    |                                                                                                    |                                                           |                                                                                                    |
|                                                                                                    |                                                                                                    | 5 k                                                                                                    |                                                           |                                                                                                    |
|                                                                                                    |                                                                                                    | م<br>حا وفارچ حوزہ پیسے قم                                                                                                    | نشت درابی اندسو                                           | 2                                                                                                    |
|                                                                                                    |                                                                                                    | ع<br>ع ما دخارج حوزه سیسه قم                                                                                                    | فتت وداى التدسق                                           | <u>)</u>                                                                                                    |
| 🗉 درخت بوضوعی درس ها 🛛 🖩 سید دروس                                                                                                    | le cifer impil                                                                                                    | م<br>ع <sup>ا</sup> وفاج حوزه میسرقم                                                                                                    | نت ورالمالياتيد الم                                       | 2                                                                                                    |
| 🗮 درخت بوضوعی درین ها 🛛 🖩 سید دروس                                                                                                    | a year and a                                                                                                    | ع<br>ع <sup>ا</sup> دفارج حوزه بیسه قم                                                                                                    | نشته در ای ماند سو                                        |                                                                                                    |
| ک درخت موضوعی درس ها 🛛 ۱۱ سید دروس                                                                                                    | و لیست کار او                                                                                                    | ع وفارج موزم سر تم<br>عا وفارج موزم سر تم<br>منف با موهنه العام شد                                                                                                    | المت ورالماليانيد موج                                     |                                                                                                    |
| ا درخت بوضوعی درس ها 🛛 🛱 سید دروس ا                                                                                                    | بر من مکان ها<br>۲                                                                                                    | م حوار جو دو می سر قرم<br>ما و حال جرو دو می سر قرم<br>مند با موان ا حدار ند                                                                                                    | المت المالية مولي                                         | ۲۰۰۰<br>۲۰۰۰<br>۲۰۰۰<br>۲۰۰۰<br>۲۰۰۰<br>۲۰۰۰<br>۲۰۰۰<br>۲۰۰                                                                                                    |
| ی درخت موشوعی درمی وا<br>ا سید در ومی                                                                                                    | و است 20 م                                                                                                    | ی حا و تمارچ حواری سر قر<br>سند با موهنه نید اند<br>منابع اسوهنه نید اند                                                                                                    | المت المالية مولي                                         | ۲۰۰۰<br>۲۰۰۰<br>۲۰۰۰<br>۲۰۰۰<br>۲۰۰۰<br>۲۰۰۰<br>۲۰۰۰<br>۲۰۰                                                                                                    |
| ۲ درفت بوشوی درین ها H سید دروین<br>سید دروین<br>سید<br>سید دروین<br>سید<br>سید<br>سید<br>سید<br>سید<br>سید<br>سید<br>سید<br>سید<br>سید                                                                                                    | ۳ (السند 2016) م<br>۲ (السند 2016) م<br>۲ (التعالي) • (التعالي)                                                                                                    | ی ما و تمارچ حواری سر قرم<br>سلاد با مودند ا مودند ا مودند ا مودند ا مودند ا مواند ا<br>مالید                                                                                                    | المت المالية المراجع                                      | ۲<br>۲<br>۲<br>۲<br>۲<br>۲<br>۲<br>۲<br>۲<br>۲<br>۲<br>۲<br>۲<br>۲<br>۲<br>۲<br>۲<br>۲<br>۲                                                                                                    |
| ال مرفعة موشويي درس ها الله عبد مرومي                                                                                                    | له (بالله مالار)<br>۲- فالل<br>- التعالي<br>- التعالي                                                                                                    | ما ومارج و تصریحه تم<br>مند با موانیت اجار شد<br>علین                                                                                                    |                                                           | ک<br>                                                                                                    |
| E درفت بوفیون دردن ها                                                                                                    | د بیان مالای<br>۲ (بینت عالم)<br>۲ ( التمار<br>۲ ( التمار<br>۲ ( التمار                                                                                                    | ما وما برجوده سر تر<br>مند با موانین اجار شد<br>علین اعماد<br>مناحد کامن به ولت اول میو:<br>قاری شوی:                                                                                                    |                                                           | ک<br>پنج محمد<br>بر ایس کا<br>بر ایس کا<br>می کا<br>می کا<br>م<br>می کا<br>می کا<br>می کا<br>می کا<br>م<br>می کا<br>می کا<br>م<br>می کا<br>می کا<br>م<br>می |
| درفت نوفیون دون ۵                                                                                                    | <ul> <li>البعث عكان عا</li> <li>البعث عكان عا</li> <li>العمار</li> <li>العمار</li> <li>العمار</li> <li>۲۰</li> </ul>                                                                                                    | ما و مخالج حو ذره سرسر تم<br>عذف با موانیت العام شد<br>علقت علی به وقت اول میو:<br>الدین خدوی:<br>العاد الدایی حر صفحه:                                                                                                    |                                                           | <b>به درس</b><br><b>به درس</b><br><b>به به بر</b><br><b>به به بر</b><br><b>به به بر</b><br><b>به به بر</b><br><b>به بر</b><br><b>به بر</b><br><b>بر</b><br><b>ب</b><br><b>ب</b><br><b>ب</b><br><b>ب</b><br><b>ب</b><br><b>ب</b><br><b>ب</b><br><b>ب</b>                                                   |
| درفت بولیون دون که تو در وی E است در وی E است در وی E است در وی ت                                                                                                    | ل لیست عکان تا<br>است عکان تا<br>السک<br>السک<br>السک<br>السک<br>السک<br>السک<br>السک<br>السک                                                                                                    | ما و منابع و دور مرسر تم<br>منف با موانیت العام شد<br>منابعت کانش به وقت اول میں :<br>ان ماری شدوی :<br>انعاد ادا میں حر صفحه :<br>مالک ارتبیه :                                                                                                    |                                                           |                                                                                                    |
| درفت بولیون دون که سید دروس E است دروس E است دروس ا<br>است است است است است است است است است است                                                                                                    | لا لیست عکان تا<br>- همل<br>- همل<br>- انتخاب<br>- انتخاب<br>- تصادفی<br>                                                                                                    | م ما ومان جرود مریسه تر<br>مند با موان الجام ند<br>ملعن کلام به ولت اول مود :<br>المان شوی:<br>المان شوی:<br>ملک تولید:                                                                                                    |                                                           | <b>به دنی:</b><br>ه به دنی:<br>ه به ۲<br>ه به ۲<br>۹<br>۹<br>۹<br>۹<br>۹<br>۹<br>۹<br>۹<br>۹<br>۹<br>۹<br>۹<br>۹                                                                                                    |
| ال مرقب مولویون دون ه<br>ال مرقب مولویون دون ه<br>ال مرقب مولویون دون ه<br>ال مرقب مولویون دون م<br>ال مرقب مولویون دون م<br>مری مولویون مولویون دون م<br>مروب مولویون دون م<br>مروب مروب مولویون دون م<br>مروب مروب مولویون دون م<br>مروب مروب مروب مولویون دون م<br>مروب مروب مروب مروب م<br>مروب مروب مروب مروب م<br>مروب مروب مروب مروب م<br>مروب مروب مروب مروب م<br>مروب مروب مروب مروب م<br>مروب مروب مروب مروب م<br>مروب مروب مروب مروب مروب مروب م<br>مروب مروب مروب مروب مروب مروب م<br>مروب مروب مروب مروب مروب مروب مروب مروب                                                                                                    | لا لیست عکان تا<br>- هان<br>- العنک<br>- العنک<br>- العنک<br>- تصادفی                                                                                                    | ما ومان جود مربع سر مربع<br>منذ با موقت لوار ند<br>المان كان به ولت اول مور:<br>المان شرو:<br>المان شرو:<br>مالک اوليب:                                                                                                    |                                                           | ی و دری .<br>ی ی ی ی ی ی ی ی ی ی ی ی ی ی ی ی ی ی ی                                                                                                     |
| ال درفت بولیوی دون ها الله مد درون د<br>الله درفت بولیوی دون ها الله مد درون د<br>الله درون می الله کردن (م)<br>الله می الله شده<br>مربع می الله شده                                                                                                    | <ul> <li>۲ (این تعالی به</li> <li>۲ (این تعالی به</li> </ul>                                                                                                    | م کوملی حود میریستم<br>معلقه با موفقت انبرا مد<br>انتخاب ما معالی اند<br>انداز ما میری :<br>ملک افزیت :<br>ملک افزیت :<br>ملک افزیت :                                                                                                    |                                                           | يليه و دوني:<br>ک ای ای بیک<br>ک ای ای بیک<br>ک ای ای بیک<br>ک ای ای بیک<br>ک ای ای بیک<br>ک ای ای بیک<br>ک ای ای بیک<br>ک ای ای بیک<br>ک ای ای بیک<br>ک ای ای ای ای ای<br>ک ای ای ای ای ای<br>ک ای ای ای ای ای ای<br>ک ای ای ای ای ای ای ای ای ای<br>ک ای ای ای ای ای ای ای ای ای ای ای ای ای                                                                                                    |
| الا درفت بولموش دون که الا بعد درون ک<br>الا بعد درون که بولموش دون که الا بعد درون که با<br>الا بعد درون که بای تعدید<br>دری دی بای بای شدها<br>الا بعد درون که بای تعدید                                                                                                    | <ul> <li>الست مكان الم</li> <li>الست مكان الم</li> <li>الست مكان الم</li> <li>الست مكان الم</li> <li>المعلم بـ</li> <li>المعلم بـ</li> <li>المحلم بـ</li> <li>المحلم بـ</li> <li>مكان الم</li> </ul>                                                                                                    | م کو کو کی جو دو کو کر کر کر<br>حق با موهن اندار تد<br>تلید<br>ساعت کانس به وقت اول میں .<br>انداز تلی جر صفحه .<br>ماک ترتیب .<br>ماری شروع                                                                                                    | فت ولولى الترسول                                          | به و دونی:<br>۵ ۵ ۵ ۵ ۵ ۵ ۵ ۵ ۵ ۵ ۵ ۵ ۵ ۵ ۵ ۵ ۵ ۵ ۵                                                                                                     |
| ت مراحد مولیونی درس که ای هد دروس ای ای مراحد<br>ای مراحد این مراحد<br>ای مراحد این مراحد<br>ای مراحد این مراحد این مراحد<br>ای مراحد این مراحد این مراحد این مراحد این مراحد این مراحد<br>این مراحد این مراحد این<br>مراحد این مراحد این مراحد ای<br>مراحد این مراحد این مراحد این مراحد این مراحد این مراحد این مراحد این مراحد این مراحد این مراحد این مراحد این مراحد این مراحد این مراحد این مراحد این مراحد این مراحد این مراحد این مراحد این مراحد این مراحد این مراحد این مراحد این مراحد این مراحد این مراحد این مراحد این مراحد این مراحد این مراحد ای<br>مراحد این مراحد این مراحد این مراحد این مراحد این مراحد این مراحد این مراحد این مراحد این مراحد این مراحد این مراحد این مراحد این مراحد این مراحد این مراحد این مراحد این مراحد این مراحد این مراحد این مرد مراحد این مراحد این مراحد ای | لا ليست مكان به<br>الا ليست مكان به<br>المالي<br>المالي<br>المالي<br>مكان<br>مكان<br>مل<br>مل<br>مكان<br>مكان<br>مكان<br>مكان<br>مكان<br>مكان<br>مكان<br>مكان<br>مكان<br>مكان<br>مكان<br>مكان<br>مكان<br>مكان<br>مكان<br>مك<br>م<br>مكان<br>مك<br>م<br>مل<br>م<br>ما                                                                                                    | م کو کو کی جو تو کو کر کی کر کی کر کی کر کی کر کی کر کی کر کی کر کی کر کی کر کی کر کی کر کی کر کی کر کی کر کی ک<br>ساعت کاهن به یوفت اول میں :<br>ساعت کاهن به یوفت اول میں :<br>ساعت کاهن به یوفت :<br>ساعت کاهن :<br>ساعت کاهن :<br>ساع :<br>ساعت کاهن :<br>ساع :<br>ساع :<br>ساع :<br>ساع :<br>ساع :<br>ساع :<br>ساع :<br>ساع :<br>ساع :<br>ساع :<br>ساع :<br>ساع :<br>ساع :<br>ساع :<br>ساع :<br>ساع :<br>ساع :<br>ساع :<br>ساع :<br>ساع :<br>ساع :<br>ساع :<br>ساع :<br>ساع :<br>ساع :<br>ساع :<br>ساع :<br>ساع :<br>سا | نت مله کی انتر مولی<br>مرابع<br>                          | ۱۹۰۹ و دیری:         ۱۹۰۹ و دیری:           ۱۹۰۹ و دیری:         ۱۹۰۹ و ۱۹۰۹ و ۱۹۰۹           ۱۹۰۹ و ۱۹۰۹ و ۱۹۰۹ و ۱۹۰۹         ۱۹۰۹ و ۱۹۰۹ و ۱۹۰۹           ۱۹۰۹ و ۱۹۰۹ و ۱۹۰۹ و ۱۹۰۹ و ۱۹۰۹ و ۱۹۰۹ و ۱۹۰۹         ۱۹۰۹ و ۱۹۰۹ و ۱                                                                                                    |
| ت مرقب موقیویی درس ها که مد دروس<br>مرقب موقیویی درس ها که مد دروس<br>ساله مروس<br>مروس که یافی افته شده<br>مدرس که یافی افته شده<br>مدرس که یافی افته شده                                                                                                    | ۲ (این د دار) به این این در این د دار) به این د داری به این د داری به این د داری به این د داری به این د داری این د داری این د داری این د داری در داری د داری داری د داری داری                                                                                                    | م م وملج حود مربع سر مربع<br>معلق با موهیت البیار تند<br>معلق ما بعد محمد البی به یولت البی میر ۲<br>مالین شریع میر معلقه ۲<br>مالین شریع<br>۲۳۸۰ ۵۳۲                                                                                                    | الت سلمالي ليرسي<br>منابع<br>دراله                        | یک دوری<br>)<br>)<br>)<br>)<br>)<br>)<br>)<br>)<br>)<br>)<br>)<br>)<br>)                                                                                                    |
| ت مرفت موقدوش درس ها الله مد مروس<br>مرفت موقدوش درس ها<br>ب<br>مرفت موقدوش مروس<br>مروس مرود مالاه می<br>مدارا در می مورد مالاه می                                                                                                    | ۲ ایست مکان به<br>۱۰ ایست مکان به<br>۱۰ ایست می<br>۱۰ ایست ای<br>۱۰ ایست ای<br>۱۰ ایست ای<br>۱۰ ایست ای<br>۱۰ ایست ای<br>۱۰ ایست ای<br>۱۰ ایست ای<br>۱۰ ایست ای<br>۱۰ ایست ای<br>۱۰ ایست ای<br>۱۰ ایست ای<br>۱۰ ایست ای<br>۱۰ ایست ای<br>۱۰ ایست ای<br>۱۰ ایست ای<br>۱۰ ایست ای<br>۱۰ ایست ای<br>۱۰ ای<br>۱۰ ای<br>۱ | م ما و ما ی جو از می رسم می<br>سند با مونین ا جهار تد<br>اساعت کانور به جدات ایل میر:<br>اساعت کانور می معند:<br>مالت از تیب :<br>مالت از تیب :<br>مالت از تیب :<br>مالت از تیب :<br>مالت از تیب :                                                                                                    | الت سلمالي ليرسي<br>المالي<br>المالي                      | یک دوری<br>یک دوری<br>یک<br>یک<br>یک<br>یک<br>یک<br>یک<br>یک<br>یک<br>یک<br>ی                                                                                                    |
| ت مراجع مولدون دون ه<br>عرفت مولدون دون ه<br>عند مروبی<br>مراجع الا مروبی مرود عاله می<br>معذار دروبی مرود عاله می                                                                                                    | لا ایست مکان به<br>ایست مکان به<br>ایست - ایست<br>- ایست<br>- ایست<br>- ایست<br>- ایست<br>- مکان<br>- مکان<br>- مکان<br>- ایست مکان ایست<br>- ایست<br>- ایست مکان مکان<br>- ایست مکان مکان<br>- ایست مکان<br>- ایست مکان<br>- ایست مکان<br>- ایست مکان<br>- ایست مکان<br>- ایست مکان<br>- ایست مکان<br>- ایست مکان<br>- ایست مکان<br>- ایست مکان<br>- ایست مکان<br>- ایست مکان<br>- ایست مکان<br>- ایست مکان<br>- ایست - ایست<br>- ایست - ایست<br>- ایست - ایست<br>- ایست - ایست<br>- ایست - ایست - ایست<br>- ایست - ایست - ایست - ایست<br>- ایست - ایست - ا                                                                                                    | م کونلی حوار میر بر تم<br>معلقه با موانیت التیام شد.<br>- تلیت<br>- تلک کاری به وقت اول میو:<br>- تلک از تبیه:<br>- تلک از تبیه:<br>- تاری طبوع<br>- تاری طبوع                                                                                                    | نت سلمانی <i>ایتر سولی</i><br>انت سلمانی ایتر سولی<br>انت | به درس<br>به درس<br>به درس<br>به به<br>به به به<br>به به به<br>به به به<br>به به به<br>به به به<br>به به به<br>به به به<br>به به به<br>به به به<br>به به به<br>به به به<br>به به به<br>به به به به<br>به به به به<br>به به به به به به به به به به به به به ب                                                                                                    |

گزینه دوم این قسمت «افزودن به دروس انتخابی» است که با کلیک روی آن پیامی بر ای شما نمایش داده میشود و آن درس به لیست دروس انتخابی شما اضافه میشود.

| Contraction of the second second second second second second second second second second second second second s                                                                                                    |                                                                                                    | + × http://www.neir/User.a                                                                                                    | $aspx$ $\times$ http://www.nwLesson.aspx $\times$ http://                                                                                                    | www.neir/user.aspx 🛛 🛪 پایگاه اطلاع رسانی                                                                                                    |
|----------------------------------------------------------------------------------------------------|----------------------------------------------------------------------------------------------------|----------------------------------------------------------------------------------------------------|----------------------------------------------------------------------------------------------------|----------------------------------------------------------------------------------------------------|
|                                                                                                    | ی المحست وجو                                                                                                    |                                                                                                    |                                                                                                    | www.neshasteasatid.ir/User.aspx 🕘 🌖                                                                                                    |
|                                                                                                    |                                                                                                    |                                                                                                    |                                                                                                    | بیشترین بازدید 🛞 چگونه شروع کنم                                                                                                    |
|                                                                                                    |                                                                                                    |                                                                                                    |                                                                                                    |                                                                                                    |
|                                                                                                    |                                                                                                    |                                                                                                    | بالذاباتد                                                                                                    |                                                                                                    |
|                                                                                                    |                                                                                                    | j le alit                                                                                                    | The relation of                                                                                                    |                                                                                                    |
|                                                                                                    |                                                                                                    | فأوخارج سوره فيسترم                                                                                                    |                                                                                                    |                                                                                                    |
| ان ها 🛛 🗮 درخت بوضوعی درس ها 🗧 سید دروس                                                                                                    | الست م                                                                                                    |                                                                                                    |                                                                                                    |                                                                                                    |
|                                                                                                    |                                                                                                    | نام استاد:                                                                                                    |                                                                                                    | پايه و درس:                                                                                                    |
|                                                                                                    |                                                                                                    | ، محانوادگی استاد:                                                                                                    |                                                                                                    | ¥ 444 🖷 🖂 🕴                                                                                                    |
|                                                                                                    |                                                                                                    | همراه:                                                                                                    |                                                                                                    | 1 age = 1 0                                                                                                    |
|                                                                                                    | 🕶 فعال                                                                                                    | وضعیت درس:                                                                                                    |                                                                                                    | ا 🔜 قولای ا<br>ب خارج                                                                                                    |
|                                                                                                    | ◄ التغاب د التغاب د التغاب                                                                                                    | مکان:<br>ساعت کلامی به دقت ادا رو                                                                                                    |                                                                                                    | ه 📄 👼 دروس آزاد                                                                                                    |
|                                                                                                    |                                                                                                    | تاريخ شروع:                                                                                                    |                                                                                                    |                                                                                                    |
| <b>~</b>                                                                                                    | ۲.                                                                                                    | تعداد نتایج هر صفحه:                                                                                                    |                                                                                                    |                                                                                                    |
| ~                                                                                                    | تصادفى                                                                                                    | ملاک ترتیب:                                                                                                    |                                                                                                    |                                                                                                    |
| جستجو پاک کردن فرم                                                                                                    |                                                                                                    |                                                                                                    |                                                                                                    |                                                                                                    |
| درس های یافت شده:۲                                                                                                    |                                                                                                    |                                                                                                    |                                                                                                    | همه دروس دروس مورد علاقه من دروس انتخابی                                                                                                    |
| مدرس                                                                                                    | مکان                                                                                                    | تاريخ شروع                                                                                                    | (Jlej                                                                                                    | درس                                                                                                    |
| C C C C C C C C C C C C C C C C C C C                                                                                                    | (den alle and the dealers and                                                                                                    | 140.6.646                                                                                                    | and all of the stands                                                                                                    |                                                                                                    |
|                                                                                                    | فدرسه حضرت ایت انته انعظمی بروجردی رفدس سره) (مدرسه خان)                                                                                                    | 11 16 1971 6                                                                                                    | یت ساعت دین در ادی عفرت                                                                                                    | ATTOL ADDRESS OF A                                                                                                    |
| افزودن به دروس انتخابی                                                                                                    |                                                                                                    |                                                                                                    |                                                                                                    | سید یوست<br>ابراهیمیان                                                                                                    |
| مدرس                                                                                                    | مکان                                                                                                    | تاريخ شروع                                                                                                    | زمان                                                                                                    | درس                                                                                                    |
| 🚞 🖭 🖬 🖾                                                                                                    | 🗉 🖂 😒 🥝 💌                                                                                                    |                                                                                                    |                                                                                                    | 12:22 AM<br>8/28/2016                                                                                                    |
|                                                                                                    |                                                                                                    |                                                                                                    |                                                                                                    |                                                                                                    |
|                                                                                                    |                                                                                                    |                                                                                                    |                                                                                                    |                                                                                                    |
| × ō _                                                                                                    |                                                                                                    | + × http://www.neir/User.                                                                                                    | aspx 🗙 http://www.nwLesson.aspx 🛛 🗙 http://                                                                                                    | م پایگاه اطلاع رسانی 🛛 👋 www.neir/user.aspx                                                                                                    |
| × □ -<br>三 ◎ ゅ ★ 自☆                                                                                                    | و پېښتوجو                                                                                                    | + × http://www.neir/User.d                                                                                                    | aspx × http://www.nwLesson.aspx × http://                                                                                                    | 🔌 پایگاه اطلاع رسانی<br>www.neshasteasatidir/User.aspx [] ()                                                                                                    |
| × D _<br>= Ø Ø A + bl☆                                                                                                    | ک] المجستودو                                                                                                    | + × http://www.neir/User.                                                                                                    | sspx ( $\times$ http://www.n_wi.esson.aspx ( $\times$ http://                                                                                                    | ایکاه اخلاع رسانی × یایکاه اخلاع رسانی<br>(۱۹) www.neshasteasatid.ir/User.aspx<br>بیشترین بازدید © چکونه شروع کنم                                                                                                    |
| × □ _<br>三 ◎ ⊕ ★ ↓ 自☆                                                                                                    | ا 3 ] ا ا المشودو                                                                                                    | + X http://www.neir/User.                                                                                                    | aspx 🗙 http://www.nwLesson.aspx 🛛 × http://                                                                                                    | ايليگاه اطلاع رساني × يايگاه اطلاع رساني<br>() () () www.neshasteasatid.ir/User.aspx<br>اييفترين بارديد ® چگونه شروع کنم                                                                                                    |
| × □ _<br>Ξ ◎ ⊕ ★ ∔ 自☆                                                                                                    | ا C ] ا بالمشودو                                                                                                    | + X http://www.neir/User.                                                                                                    | aspx X http://www.n_wLesson.aspx X http://                                                                                                    | www.neir/user.aspx   ک اللاغ رسانی<br>  www.neshasteasatidir/User.aspx   () ()<br>  بیشترین بازدید ® چگونه شروع کنم                                                                                                    |
| × □ _<br>Ξ ◎ ⊕ ★ ∔ 自☆                                                                                                    | ا کا ال الاستورو<br>الا الا الا الا الا الا الا الا الا الا                                                                                                    | + X http://www.neir/User.                                                                                                    | sspx x http://www.n_wlesson.aspx x http://                                                                                                    | www.neir/user.aspx کی ایکاه اطلاع رسانی<br>( ) ( ) www.neshasteasatid.ir/User.aspx ( ) ( )<br>بیشترین بازدید ® چکونه شروع کم                                                                                                    |
|                                                                                                    | ا کا ال الایستونو<br>الایستونو<br>الایستونو                                                                                                    | + × http://www.neir/User.<br>ما د فرايج دوزه بر بسر تم                                                                                                    | مەيمە كەلىلەر بىلەر بىل                                                                                                    | یایگاه اطلاع رسانی ( www.neir/user.aspx یا که www.neshasteasatid.ir/User.aspx ی ای که بی ای ای ای ای ای<br>بیشترین بازدید ۳ چگونه شروع کم                                                                                                    |
|                                                                                                    | ع المحمد ورو<br>المحمد ورو<br>المحمد والمحمد والمحمد والمحمد والمحمد والمحمد والمحمد والمحمد والمحمد والمحمد والمحمد والمحمد والمحمد والمحمد و                                                                                                    | + × http://www.neir/User.d                                                                                                    | aspx * http://www.n.wlesson.aspx × http://                                                                                                    | www.neir/user.aspx ک اللاغ رسانیہ.<br>۱۹۰۰ ۱۹۰۰ ۱۹۰۹ ۱۹۰۹ ۱۹۰۹ ۱۹۰۹ ۱۹۰۹ ۱۹۰۹                                                                                                    |
| <ul> <li></li> <li></li> <li>&lt;</li></ul>                                                                                                    | ۲ بستورو<br>مستورو                                                                                                    | + × http://www.neir/User.d                                                                                                    | aspa * http://www.n.wlesson.aspa * http://<br>بالازاماتيد<br>ملكن منت دراولى التد مطق                                                                                                    | www.neir/user.aspx ک اللاغ رسانیہ.<br>( ) www.neshasteasatid.ir/User.aspx الله عنه الله الله الله الله الله الله الله ال                                                                                                    |
| <ul> <li></li> <li></li> <li>&lt;</li></ul>                                                                                                    | ۲ ( ۲ میلیورو<br>۲ میلیورو<br>۲ میلیو                                                                                                    | * × http://www.neir/User.                                                                                                    | aspa * http://www.n.wlesson.aspa * http://                                                                                                    | ی پایکاه اطلاع رسانیہ۔ (بالاعدمیت اللہ میں اللہ میں اللہ میں اللہ میں اللہ میں اللہ میں (بالاعد میں اللہ میں ا<br>پیشترین باردید @ چکون شروع کم<br>پیشترین باردید اللہ چونوں ہے ہیں ہور ہورہی:                                                                                                    |
| <ul> <li></li> <li></li> <li>&lt;</li></ul>                                                                                                    | ۲ (۲۰۰۵)<br>۲ (۲۰۰۵)<br>۲ (۲۰۰۵)<br>۲ (۲۰۰۵)<br>۲ (۲۰۰۵)                                                                                                    | * X http://www.neir/User.                                                                                                    | aspa × http://www.n.wlesson.aspa × http://                                                                                                    | هی اینکاه اطلاع رسانیت.         کی اینکاه اطلاع رسانیت.           ۱۹۷۵ سندین باردید ۹۰ چکونه شروع کمی           ۱۹۷۵ سندین باردید ۹۰ چکونه شروع کمی           ۱۹۷۵ سندین باردید ۹۰ چکونه شروع کمی           ۱۹۷۵ سندین باردید ۹۰ چکونه شروع کمی           ۱۹۷۵ سندین باردید ۹۰ چکونه شروع کمی           ۱۹۷۵ سندین باردید ۹۰ چکونه شروع کمی           ۱۹۷۵ سندین باردید ۹۰ چکونه شروع کمی           ۱۹۷۵ سندین باردید ۹۰ چکونه شروع کمی           ۱۹۷۵ سندین باردید ۹۰ چکونه شروع کمی           ۱۹۷۵ سندین باردید ۹۰ چکونه شروع کمی           ۱۹۷۵ سندین ۱۹۷۵ سندین باردید ۹۰ چکونه شروع کمی           ۱۹۷۵ سندین ۱۹۷۵ سندین ۱۹۷۵ سندین ۱۹۹۵ سندین ۱۹۹۹ سندین ۱۹۹۵ سندین ۱۹۹۵ سندین ۱۹۹۰ سندین ۱۹۹۵ سندین ۱۹۹۵ سندین ۱۹۹۵ سندین ۱۹۹۵ سندین ۱۹۹۰ سندین ۱۹۹۰ سندین ۱۹۹۰ سندین ۱۹۹۰ سندین ۱۹۹۰ سندین ۱۹۹۰ سندین ۱۹۹۰ سندین ۱۹۹۰ سندین ۱۹۹۰ سندین ۱۹۹۰ سندین ۱۹۹۰ سندین ۱۹۹۰ سندین ۱۹۹۰ سندین ۱۹۹۰ سندین ۱۹۹۰ سندین ۱۹۹۰ سندین ۱۹۹۰ سن                                                                                                    |
| ■ ■ ■ ■ ■ ■ ■ ■ ■ ■ ■ ■ ■ ■ ■ ■ ■ ■ ■                                                                                                    | ۲ ( میشورو<br>ها بستورو<br>۲ ( میشورو                                                                                                    | * × http://www.neir/User.                                                                                                    | aspa * http://www.n.wkesson.aspa * http://                                                                                                    | هیایکاد اطلاع رسانیی         کی ایکاد اطلاع رسانیی           ۱۹۹۹ نی از دید ۲۰۰۹ کوله څروغ کم دوغ کم دوغ                                               |
|                                                                                                    | ۲ یکیور<br>۲ یکیور<br>۲ یکیور<br>۲ یکیور<br>۲ یکیور<br>۲ یکیور                                                                                                    | * X http://www.neir/User.                                                                                                    | aspa * http://www.n.wkesson.aspa * http://                                                                                                    | www.neir/user.aspx         ۲                                                                                                    |
|                                                                                                    | ۲ برایی ورو<br>ایست ورو<br>ایست می<br>ایست می<br>ای ای ایست می<br>ای ای ای ای ایست می<br>ای ای ای ای ای ای ای ای ای ای ای ای ای ا                                                                                                    | <ul> <li>* K http://www.neir/User.</li> <li>* Decision of the second second seco</li></ul> | aspa * http://www.n_wlesson.aspa * http://                                                                                                    | www.neir/user.aspx         ۲                                                                                                    |
|                                                                                                    | کی کیشورو<br>کی کی کی کی کی کی کی کی کی کی کی کی کی ک                                                                                                    | ۲ http://www.neir/User.                                                                                                    | معهم بر المله المراجع معهم معهم بر المله معهم معهم معهم معهم معهم معهم معهم                                                                                                    | www.me_int/user.aspx         الله الله الله الله الله الله الله الله                                                                                                    |
|                                                                                                    | کی ایک ورو<br>ایک ایک ورو<br>ایک ایک ورو<br>ایک ویک ورو<br>ایک ویک ویک ورو<br>ایک ویک ویک ویک ویک ویک ویک ویک ویک ویک<br>ایک ویک ویک ویک ویک ویک ویک ویک ویک ویک و                                                                                                    | + × http://www.neir/User.                                                                                                    | مرید میروند میروند میروند میروند میروند میروند میروند میروند میروند میروند میروند میروند میروند میروند میروند م<br>میروند میروند میروند میروند میروند میروند میروند میروند میروند میروند میروند میروند میروند میروند میروند میروند<br>میروند میروند میروند میروند میروند میروند میروند میروند میروند میروند میروند میروند میروند میروند میروند میروند                                                                                                     | www.me.in/user.aspx         السابح الحالية الحالية ا<br>حالية الحالية الحالية الحالية الحالية الحالية الحالية الحالية الحالية الحالية الحالية الحالية الحالية الحالية الحالية الحالية الحالية الحالية الحالية الحالية الحالية الحالية الحالية الحالية الحالية الحالية الحالي<br>حالية الحالية الحالية الحالية الحالية الحالية الحالية الحالية الحالية الحالية الحالية الحالية الحالية الحالية الحالية الحالية الحالية الحالية الحالية الحالية الحالية الحالية الحالية الحالية الحالية الحالية الحالية الحالية الحالية الحالية الحالية الحالية الحالية الحالية الحالية ال<br>حالية الحالية الحالية الحالية الحالية الحالية الحالية الحالية الحالية الحالية الحالية الحالية الحالية الحالية الحالية الحالية الحالية الحالية الحالية الحالية الحالية الحالية الحاليي الحالية الحالية الحالية الحالية الحالي الحاليية الحا            |
|                                                                                                    | کی کی کی کی کی کی کی کی کی کی کی کی کی ک                                                                                                    | + × http://www.neir/User.                                                                                                    | مرید میروند میروند میروند میروند میروند میروند میروند میروند میروند میروند میروند میروند میروند میروند میروند م<br>میروند میروند میروند میروند میروند میروند میروند میروند میروند میروند میروند میروند میروند میروند میروند میروند<br>میروند میروند میروند میروند میروند میروند میروند میروند میروند میروند میروند میروند میروند میروند میروند میروند                                                                                                     | ۱۹۷۳ (۲۰۰۵)         ۱۹۹۳ (۲۰۰۵)         ۱۹۹۳ (۲۰۰۵)         ۱۹۹۳ (۲۰۰۵)         ۱۹۹۳ (۲۰۰۵)         ۱۹۹۳ (۲۰۰۵)         ۱۹۹۳ (۲۰۰۵)         ۱۹۹۳ (۲۰۰۵)         ۱۹۹۳ (۲۰۰۵)         ۱۹۹۳ (۲۰۰۵)         ۱۹۹۳ (۲۰۰۵)         ۱۹۹۳ (۲۰۰۵)         ۱۹۹۳ (۲۰۰۵)         ۱۹۹۳ (۲۰۰۵)         ۱۹۹۳ (۲۰۰۵)         ۱۹۹۳ (۲۰۰۵)         ۱۹۹۳ (۲۰۰۵)         ۱۹۹۳ (۲۰۰۵)         ۱۹۹۳ (۲۰۰۵)         ۱۹۹۳ (۲۰۰۵)         ۱۹۹۳ (۲۰۰۵)         ۱۹۹۳ (۲۰۰۵)         ۱۹۹۳ (۲۰۰۵)         ۱۹۹۳ (۲۰۰۵)         ۱۹۹۳ (۲۰۰۵)         ۱۹۹۳ (۲۰۰۵)         ۱۹۹۳ (۲۰۰۵)         ۱۹۹۳ (۲۰۰۵)         ۱۹۹۳ (۲۰۰۵)         ۱۹۹۳ (۲۰۰۵)         ۱۹۹۳ (۲۰۰۵)         ۱۹۹۳ (۲۰۰۵)         ۱۹۹۳ (۲۰۰۵)         ۱۹۹۳ (۲۰۰۵)         ۱۹۹۳ (۲۰۰۵)         ۱۹۹۳ (۲۰۰۵)         ۱۹۹۳ (۲۰۰۵)         ۱۹۹۳ (۲۰۰۵)         ۱۹۹۳ (۲۰۰۵)         ۱۹۹۳ (۲۰۰۵)         ۱۹۹۳ (۲۰۰۵)         ۱۹۹۳ (۲۰۰۵)         ۱۹۹۳ (۲۰۰۵)         ۱۹۹۳ (۲۰۰۵)         ۱۹۹۳ (۲۰۰۵)         ۱۹۹۳ (۲۰۰۵)         ۱۹۹۳ (۲۰۰۵)         ۱۹۹۳ (۲۰۰۵)         ۱۹۹۳ (۲۰۰۵)         ۱۹۹۳ (۲۰۰۵)         ۱۹۹۳ (۲۰۰۵)         ۱۹۹۳ (۲۰۰۵)         ۱۹۹۳ (۲۰۰۵)         ۱۹۹۳ (۲۰۰۵)         ۱۹۹۳ (۲۰۰۵)         ۱۹۹۳ (۲۰۰۵)         ۱۹۹۳ (۲۰۰۵)         ۱۹۹۳ (۲۰۰۵)         ۱۹۹۳ (۲۰۰۵)         ۱۹۹۳ (۲۰۰۵)         ۱۹۹۳ (۲۰۰۵)         ۱۹۹۳ (۲۰۰۵)         ۱۹۹۳ (۲۰۰۵)         ۱۹۹۳ (۲۰۰۵)         ۱۹۹۳ (۲۰۰۵)         ۱۹۹۳ (۲۰۰۵)         ۱۹۹۳ (۲۰۰۵)         ۱۹۹۳ (۲۰۰۵)         ۱۹۹۳ (۲۰۰۵)         ۱۹۹۳ (۲۰۰۵)                                                                                                    |
|                                                                                                    | کی ایمی ورو<br>ایسی می ایسی می ایسی می ایسی می ایسی می ایسی می ایسی می ایسی می ایسی می ایسی می ایسی می ایسی می ایسی می ایسی می<br>ایسی می ایسی می ایسی می ایسی می ایسی می ایسی می ایسی می ایسی می ایسی می ایسی می ایسی می ایسی می ایسی می ایسی م<br>ایسی می ایسی می ایسی می ایسی می ایسی می ایسی می ایسی می ایسی می ایسی می ایسی می ایسی می ایسی می ایسی می ایسی می<br>ایسی می ایسی می ایسی می ایسی می ایسی می ایسی می ایسی می ایسی می ایسی می ایسی می ایسی می ایسی می ایسی می ایسی می<br>ایسی می ایسی می ایسی می ایسی می ایسی می ایسی می ایسی می ایسی می ایسی می ایسی می ایسی می ایسی می ایسی می ایسی می<br>ایسی می ایسی می ایسی می ایسی می ایسی می ایسی می ایسی می ایسی می ایسی می ایسی می ایسی می ایسی می ایسی می ایسی می                                                                                                    | + × http://www.neir/User.                                                                                                    | مرید میروند میروند میروند میروند میروند میروند میروند میروند میروند میروند میروند میروند میروند میروند میروند م<br>میروند میروند میروند میروند میروند میروند میروند میروند میروند میروند میروند میروند میروند میروند میروند میروند<br>میروند میروند میروند میروند میروند میروند میروند میروند میروند میروند میروند میروند میروند میروند میروند میروند                                                                                                     | هایگاه این ویاسی کی این ویاسی ویاسی<br>ویاسی ویاسی ویاسی ویاسی ویاسی ویاسی ویاسی ویاسی ویاسی ویاسی ویاسی ویاسی ویاسی ویاسی ویاسی ویاسی ویاسی ویاسی ویاسی ویاسی ویاسی ویاسی ویاسی ویاسی ویاسی ویاسی ویاسی ویاسی ویاسی ویاسی ویاسی ویاسی ویاسی ویاسی ویاسی وی<br>ویاسی ویاسی ویاسی ویاسی ویاسی ویاسی ویاسی ویاسی ویاسی ویاسی ویاسی ویاسی ویاسی ویاسی ویاسی ویاسی ویاسی ویاسی ویاسی ویاسی ویاسی ویاسی ویاسی ویاسی ویاسی ویاسی ویاسی ویاسی ویاسی ویاسی ویاسی ویاسی وی<br>ویالی ویالی ویالی ویالی ویالی ویالی ویالی ویالی ویالی ویالی ویالی ویالی ویالی ویالی ویالی ویالی ویالی ویالی ویالی ویالی ویالی ویالی ویالی ویالی ویالی ویالی ویالی ویالی ویالی ویالی ویالی ویالی ویالی ویالی ویالی ویالی ویالی ویالی ویالی ویالی ویالی ویالی ویالی ویالی ویالی ویالی ویالی ویالی ویالی ویالی<br>ویالی ویالی ویالی ویالی ویالی ویالی ویالی ویالی ویالی ویالی ویالی ویالی ویالی ویالی ویالی ویالی ویالی ویالی ویالی ویالی ویالی ویالی ویالی ویالی ویالی ویالی ویالی ویالی ویالی ویالی ویالی ویالی ویالی ویالی ویالی ویالی ویالی ویالی ویالی |
| ▼       ●       ●       ●       ●       ●       ●       ●       ●       ●       ●       ●       ●       ●       ●       ●       ●       ●       ●       ●       ●       ●       ●       ●       ●       ●       ●       ●       ●       ●       ●       ●       ●       ●       ●       ●       ●       ●       ●       ●       ●       ●       ●       ●       ●       ●       ●       ●       ●       ●       ●       ●       ●       ●       ●       ●       ●       ●       ●       ●       ●       ●       ●       ●       ●       ●       ●       ●       ●       ●       ●       ●       ●       ●       ●       ●       ●       ●       ●       ●       ●       ●       ●       ●       ●       ●       ●       ●       ●       ●       ●       ●       ●       ●       ●       ●       ●       ●       ●       ●       ●       ●       ●       ●       ●       ●       ●       ●       ●       ●       ●       ●       ●       ●       ●       ●       ●       ●       ●                                                                                                    | کی کیشورو<br>کی کی کی کی کی کی کی کی کی کی کی کی کی ک                                                                                                    | + × http://www.neir/User.                                                                                                    | مریم<br>میں ایر ایر ایر ایر ایر ایر ایر ایر ایر ایر                                                                                                    | ه ایکاه اطلاع رسادید که ایکاه می دور می اعظی<br>ایک ترین بازدید که چگونه شروع کم<br>ایک ترین بازدید که چگونه شروع کم<br>ایک ترین بازدید که چگونه شروع کم<br>ایک ترین بازدید که چگونه شروع کم<br>ایک ترین ترین بودیو اعظی می<br>ایک ترین ترین بودیو اعظی می                                                                                                    |
| ▼       ●       ●         □       Ø       ●       ▲       □       ☆         □       □       ○       ●       ▲       □       ☆         □       □       □       □       □       □       ↓       ↓         □       □       □       □       □       ↓       ↓       ↓       ↓       ↓       ↓       ↓       ↓       ↓       ↓       ↓       ↓       ↓       ↓       ↓       ↓       ↓       ↓       ↓       ↓       ↓       ↓       ↓       ↓       ↓       ↓       ↓       ↓       ↓       ↓       ↓       ↓       ↓       ↓       ↓       ↓       ↓       ↓       ↓       ↓       ↓       ↓       ↓       ↓       ↓       ↓       ↓       ↓       ↓       ↓       ↓       ↓       ↓       ↓       ↓       ↓       ↓       ↓       ↓       ↓       ↓       ↓       ↓       ↓       ↓       ↓       ↓       ↓       ↓       ↓       ↓       ↓       ↓       ↓       ↓       ↓       ↓       ↓       ↓       ↓       ↓       ↓       ↓       ↓       ↓                                                                                                    | کی کریترور<br>الا بین کرد<br>الا بین کرد<br>الا ب                                                                                       | × http://www.neir/User. • × http://www.neir/User. • • • • • • • • • • • • • • • • • • •                                                                                                    | مرید<br>میں میں میں میں میں میں میں میں میں میں                                                                                                    | ه ایکاه اطلاع رسادید که ایکاه می در می اعظی<br>ایک ترین بازدید که چگونه شروع کم<br>به ترین بازدید که چگونه شروع کم<br>به ترین ایک تو تو تو تو تو تو تو تو تو تو تو تو تو                                                                                                    |
|                                                                                                    | کی الاستوری<br>الاست الاستین<br>الاست الاستین<br>الاستین<br>الاست الاستین<br>الاست الاستین<br>الاستین<br>الاست الاستین<br>الاستین<br>الاست الاستین<br>الاستین<br>ا | <ul> <li>۲ http://www.meir/User.</li> <li>۲ http://www.meir/User.</li> <li>۲ مردی التعلی کت تد</li> <li>۲ مردی التعلی کت تد</li> <li>۲ مردی التعلی کت تد</li> <li>۲ مردی التعلی کت تد</li> <li>۲ مردی التعلی کت تد</li> <li>۲ مردی التعلی کت تد</li> <li>۲ مردی التعلی کت تد</li> <li>۲ مردی التعلی کی تر</li> </ul>                                                                                                    | معهم بر المعرب بر المعرب بر ال                                                                                                    | کی ایکاه اطلاع رسانید. کا بعد معدید<br>بیشترین بازدید ی ی چکونه شروع کم<br>بیشترین بازدید ی ی چکونه شروع کم<br>بیشترین بازدید ی ی چکونه شروع کم<br>بیشترین بازدید ی ی چکونه شروع کم<br>بیشترین بازدید ی ی چکونه شروع کم<br>بیشترین بازدید ی ی ی ی ی ی ی ی ی ی ی ی ی ی ی ی ی ی                                                                                                    |
| ۲         ۲         ۲         ۲         ۲         ۲         ۲         ۲         ۲         ۲         1         1         1         1         1         1         1         1         1         1         1         1         1         1         1         1         1         1         1         1         1         1         1         1         1         1         1         1         1         1         1         1         1         1         1         1         1         1         1         1         1         1         1         1         1         1         1         1         1         1         1         1         1         1         1         1         1         1         1         1         1         1         1         1         1         1         1         1         1         1         1         1         1         1         1         1         1         1         1         1         1         1         1         1         1         1         1         1         1         1         1         1         1         1         1         1         1                                                                                                    | کی الاستوری الاست میری الدین میری الدین می                                                                                                    | <ul> <li>لا http://www.neir/User.</li> <li>د المحالي حوارش من المحالي كات شد</li> <li>د من ما وظام من مرون المحالي كات شد</li> <li>د من ما وظام من مرون المحالي كات شد</li> <li>د من ما وظام من مرون المحالي كات شد</li> <li>د من من مرون المحالي كات شد</li> <li>د من من مرون المحالي كان مراجع</li> <li>د من مرون المحالي كان مراجع</li> <li>د من مرون المحالي كان مراجع</li> <li>د من مرون المحالي كان مراجع</li> <li>د من مرون المحالي كان مراجع</li> <li>د من مرون المحالي كان مراجع</li> <li>د من مرون المحالي كان مراجع</li> <li>د من مراجع</li> <li>د من مراجع</li> <li>د</li></ul>                                                                                                    | معهد المراب المراب<br>لمرابعا مرابع مراب المراب المراب المراب المراب المراب المراب المراب المراب المراب المراب المراب المراب المراب المراب المراب المراب المراب المراب المراب المراب المراب المرم ممم ملممم ممرم ممر ممرم مممم ملي ممرم مممم ملي ممرم ممرم | کی ایکاه اعلاع رسایی که بیکه اعلاع رسایی که بیکه اعلاع رسایی کی بیکه اعلاع رسایی کی بیکه اعلاع رسایی کی بیکه ک<br>بیک ترین باردید که چکونه شروع کم م<br>بیک ترین باردید که چکونه شروع کم م<br>بیک ترین باردید که چکونه شروع کم م<br>کم ترین بیک و بیکه م<br>مع ترین بیک بیکه می وی اعلام می ایک ایک ایک ایک ایک ایک ایک ایک ایک ای                                                                                                    |
| المالية         المالية         المالية <t< td=""><td>کی الایس میری (الدس میر) الدرسه ماد)<br/>مربعه مشرد آیت الله العلسی برویزی (الدس میر) الدرسه ماد)<br/>مربعه مشرد آیت الله العلسی برویزی (الدس میر) الدرسه ماد)</td><td><ul> <li>لا http://www.neir/User.</li> <li>دری با موقت اور دروی النامی کت تد.</li> <li>دری با موقت اور دروی النامی کت تد.</li> <li>دری با موقت اور دروی النامی کت تد.</li> <li>دری با موقت اور دروی النامی که خوات اول.</li> <li>دروی دروی دروی دروی دروی دروی دروی دروی</li></ul></td><td>معهم بر المعرب المعهم بر المعرب المعرب ا</td><td>کی ایکاه اعلاع رسانی که اعلام عربی می ایک اعلام عربی می ایک اعلام عربی می ایک ایک ایک ایک ایک ایک ایک ایک ایک ا<br/>ایک ایک اور در ۲۰ کو که شروع کم ایک ایک ایک ایک ایک ایک ایک ایک ایک ایک</td></t<> | کی الایس میری (الدس میر) الدرسه ماد)<br>مربعه مشرد آیت الله العلسی برویزی (الدس میر) الدرسه ماد)<br>مربعه مشرد آیت الله العلسی برویزی (الدس میر) الدرسه ماد)                                                                                                    | <ul> <li>لا http://www.neir/User.</li> <li>دری با موقت اور دروی النامی کت تد.</li> <li>دری با موقت اور دروی النامی کت تد.</li> <li>دری با موقت اور دروی النامی کت تد.</li> <li>دری با موقت اور دروی النامی که خوات اول.</li> <li>دروی دروی دروی دروی دروی دروی دروی دروی</li></ul>                                                                                                    | معهم بر المعرب المعهم بر المعرب المعرب ا                                                                                                    | کی ایکاه اعلاع رسانی که اعلام عربی می ایک اعلام عربی می ایک اعلام عربی می ایک ایک ایک ایک ایک ایک ایک ایک ایک ا<br>ایک ایک اور در ۲۰ کو که شروع کم ایک ایک ایک ایک ایک ایک ایک ایک ایک ایک                                                                                                    |

در این قسمت هم گزینه «جزئیات» وجود دارد که شما میتوانید با کلیک روی آن اطلاعات کامل درس را مشاهده نمایید.

| یاہ اطلاع رسانی × w.neir/user.aspx | Lesson.aspx $ $ $	imes$ http://ww | spx × http://www.nv                                       | + × http://www.neir/User.a |                                                  | -                                       |
|------------------------------------|-----------------------------------|-----------------------------------------------------------|----------------------------|--------------------------------------------------|-----------------------------------------|
| www.neshasteasatid.ir/User.aspx    |                                   |                                                           |                            | ۵ ۵جست وجو                                       | ● 合 ♣ 自 ☆                               |
| ېن باردید 🖲 چگونه شروع کنم         |                                   |                                                           |                            | -                                                |                                         |
|                                    |                                   | اتير                                                      |                            |                                                  |                                         |
|                                    |                                   | ت وراهای ساتید سطی                                        | عا وخارج حوز وسيسرقم       |                                                  |                                         |
|                                    | ×                                 |                                                           |                            | دمایش درس                                        | ا لیست مکان ها 🛛 🗮 درخت موضوعی درس ها 📰 |
| پايه و درس:                        | نمایش درس ارائه                   | ، شدہ                                                     |                            |                                                  |                                         |
| ۷ مړلو 👼 🔝 د                       | درس:                              | تهايه الحكمه                                              |                            |                                                  |                                         |
| ۵ 🔜 🛎 🖌 ۱                          | استاد:                            | سيد يوسف ابراهيميان                                       |                            |                                                  |                                         |
| ۹ ميلو 👛 🔝 🕚                       | :ھولي                             | ٩ جولي                                                    |                            |                                                  |                                         |
| t+ ayly 🧧 🛄 🛛                      | مکان:                             | مدرسه حضرت آیت الله العظمر<br>بیمجندی (الاس سته) (مدرسه ر | 64                         |                                                  |                                         |
| ه 🔝 🍍 خارج                         | مدرس:                             | يروجردي (مدس سره) (مدرسه .<br>مدرس ۶                      | (00                        |                                                  |                                         |
| ا 📃 👼 دروس آزاد                    | تاريخ شروع:                       | 11790/45/170                                              |                            |                                                  |                                         |
|                                    | تاريخ يايان:                      | 11998/-11/1-                                              |                            |                                                  |                                         |
|                                    | :olej                             | یك ساعت قبل از اذان مغرب                                  |                            |                                                  |                                         |
|                                    | وضعیت درس:                        | فعال                                                      |                            |                                                  |                                         |
|                                    | روزهای تدریس:                     | شنبه یکشنبه دوشنبه سه<br>شنبه رجهارشنبه                   |                            |                                                  |                                         |
|                                    | توضيحات:                          |                                                           |                            |                                                  | جستجو الک کره                           |
| س دروس مورد علاقه من دروس انتخابی  |                                   |                                                           |                            | ~                                                | درس ه                                   |
| درس                                | >                                 |                                                           |                            | ¢                                                | مدرس                                    |
| a fall a brack line al.            | a material                        |                                                           | 1750.670                   | and the second second second                     | مدرس ۶                                  |
| anne and a fight                   | in menu mi                        | ي از ادان عفري                                            | 11 ma/17/1 ta              | فدراسة حضرت ايت اسه معممي بروجردي رساس سرام رسار | 200.707000 (U                           |
| يف<br>بان                          |                                   |                                                           |                            |                                                  |                                         |
|                                    |                                   |                                                           |                            |                                                  |                                         |

گزینه دیگر «دروس انتخابی» است که شما با کلیک روی «دروس انتخابی» میتوانید لیست دروسی را که از ما بین دروس مورد علاقه خود انتخاب کردید را مشاهده نمایید و در انتهای جدول این قسمت هم گزینه حذف برای خارج کردن آن درس از دروس انتخابی و گزینه جزئیات برای مشاهده اطلاعات کامل درس وجود دارد.

| × ē _               |                                                   | + 🔨 h                     | ttp://www.neir/User.a | spx × http://www.nwLesson.aspx × http:// | www.neir/user.aspx 🛛 🛪 اطلاع رسانی                    | ه پایکاه ا                    |
|---------------------|---------------------------------------------------|---------------------------|-----------------------|------------------------------------------|-------------------------------------------------------|-------------------------------|
| ≡ ∅ 9 ♠ ↓ ₫         | ۵ جست وجو                                         | 5                         |                       |                                          | www.neshasteasatid.ir/User.asp                        | рх 🕘 🤇                        |
|                     |                                                   |                           |                       |                                          | ازدید 🛞 چگونه شروع کنم                                | یشترین با                     |
|                     |                                                   | يتم                       | یے<br>حاوفاج حوزہ میں | ملااماتيد<br>نشت وداولي ماتيد ملح        | 2                                                     |                               |
|                     |                                                   | نام استاد:                |                       |                                          | و درس:<br>د 🏾 🔹 دلید ۲                                | ميل                           |
|                     |                                                   | نام خانوادگی استاد:       |                       |                                          | ¥ 444 = 12 4<br>A 444 = 12 4                          |                               |
|                     |                                                   | ممراه:                    |                       |                                          | ۹ مولو 🛎 🛄 🕴                                          |                               |
|                     | ◄ فعال                                            | وضعیت درس:                |                       |                                          | 1+ ayly 👛 🛄 d                                         |                               |
|                     | 💌 انتخاب                                          | مکان:                     |                       |                                          | > <u>  </u> • • •(3                                   |                               |
|                     | ★ التغاب                                          | ساعت کلاس به وقت اول مهر: |                       |                                          |                                                       |                               |
|                     |                                                   | تاريخ شروع:               |                       |                                          |                                                       |                               |
| ~                   | ۲.                                                | تعداد نتایج هر صفحه:      |                       |                                          |                                                       |                               |
| ~                   | تصادفى                                            | ملاک ترتیب:               |                       |                                          | -                                                     |                               |
| جستجو باک کردن فرم  |                                                   |                           |                       |                                          |                                                       |                               |
| درس های یافت شد     |                                                   |                           |                       |                                          | دروس مورد علاقه من دروس انتخابی                       | ه دروس                        |
| مدرس                | مکان                                              |                           | تاريخ شروع            | زمان                                     | درس                                                   |                               |
| مدرس ۱۹ معدر التخلي | ىرت آيت الله المظمي يروجردي (قدس سرّ) (مدرسه خان) | مارسة حقر                 | 17%0/-5/7*            | ¥4                                       | يايە ا <sup>ر</sup> ەمكاسب،«فلغە ۴ قديم»شرايط الموشين | ور محمد<br>برد محمد<br>برتضوی |
| مدرس                | مكان                                              |                           | تاريخ شروع            | زمان                                     | درس                                                   |                               |
| 📜 💌 🚺 🖬             | 🕅 🖂 🕲 🥖                                           | 0 11 5 5                  | 12:61                 | ALT STATE                                | - • <b>4</b> 11 <b>1</b> 6                            | 12:26 A                       |

| × 🗖 -                             |                                                            | + × http://www.neir/User.asp | x × http://www.nw                              | Lesson.aspx 🛛 🗙 http:/ | لاع رسانی × //www.neir/user.aspx/       | 🗠 پایگاه اطل               |
|-----------------------------------|------------------------------------------------------------|------------------------------|------------------------------------------------|------------------------|-----------------------------------------|----------------------------|
| ≡ ∅ ⊕ ♠ ∔ ⊡                       | د المحستوجو                                                |                              |                                                |                        | www.neshasteasatid.ir/User.             | aspx 🕕 🔿                   |
|                                   |                                                            |                              |                                                |                        | د 🛞 چگونه شروع کنم                      | 🛽 بیشترین بازدی            |
|                                   |                                                            | م<br>حا د خارج حوزه بیسه قم  | اتيد<br>تدوابي اليدسولو<br>ست درابي ساتيد سولو |                        | 5                                       |                            |
| ≡ درخت بوضوعی درس ها 🛛 🎫 سید دروس | مەيىن درس                                                  |                              |                                                |                        |                                         |                            |
|                                   |                                                            |                              | نه شده                                         | نمایش درس ارا          | س:                                      | پايه و در                  |
|                                   |                                                            |                              | شرايط العوصين                                  | درس:                   | V ayly 🛎 🔝                              | 4                          |
|                                   |                                                            |                              | نايه ۹                                         | :400                   | A ady 🍍 📗                               | ¢.,                        |
|                                   |                                                            | لعظمى                        | <br>مدرسه حضرت آيت الله ا                      | مکان:                  | 9 ayy = 📃<br>baab = 🗔                   | 4.<br>                     |
|                                   |                                                            | ىرىسە خان)                   | بروجردي (قدس سرّه) (مد<br>۱۹                   |                        | ا الله الله الله الله الله الله الله ال | 4                          |
|                                   |                                                            |                              | مدرس ۲۱<br>۱۳۹۵/۰۶/۲۰                          | مدرس:<br>تاريخ شروع:   | 🚞 🔹 دروس آزاد                           | d.                         |
|                                   |                                                            |                              |                                                | تاريخ پايان:           |                                         |                            |
|                                   |                                                            |                              | V-A                                            | زمان:                  |                                         |                            |
| ~                                 |                                                            |                              | فعال                                           | وضعیت درس:             |                                         |                            |
| ~                                 |                                                            |                              | شنبه، یکشنبه، دوشنبه، سه<br>شنبه حمایشنبه      | روزهای تدریس:          |                                         |                            |
|                                   |                                                            |                              |                                                | توضيحات:               |                                         |                            |
| Simple Started                    |                                                            |                              |                                                |                        |                                         |                            |
| درس های یافت شده:۲                | ~                                                          |                              |                                                |                        | دروس مورد علاقه من دروس انتخابی         | همه دروس                   |
| مدرس                              | <                                                          |                              |                                                | >                      | درس                                     | -                          |
| مدرس ۱۹<br>جزئیات                 | مدرسه حضرت آبت الله المظمى بروجردي (قدس سرَّة) (مدرسه خان) | 11"40-5)7-                   | ۷.4                                            |                        | بإيه العكاسب فطقه القديمة شرايط العوضين | لیکی<br>سید محمد<br>مرتضوی |
| مدرس                              | مكان                                                       | تاريخ شروع                   | ole                                            | į                      | درس                                     |                            |
| 📋 🖪 📓                             | i 🛛 🖂 😒 🥭 🦻 🧕                                              |                              |                                                |                        | ······································  | 12:27 AM<br>8/28/2016      |

بخش چهارم: انتهای صفحه است که شامل شماره صفحات (در صورت وجود اطلاعات بیش از یک صفحه) آمار بازدید از سایت و ثبت نظر است، در این قسمت شما میتوانید نظرات، پیشنهادات، انتقادات، سوالات و یا موارد دیگر را تایپ و ثبت کنید، پیامهای شما پس از بررسی بر روی سایت نمایش داده میشود، هم چنین به سوالات شما در اسرع وقت پاسخ مناسب داده خواهد شد.

| ×          | ) _            |                                                  | + × http://www.neir/User.aspx | × http://www.nwLesson.aspx | 🛛 اللاع رسانی 🖄 پایگاه اطلاع رسانی                                |
|------------|----------------|--------------------------------------------------|-------------------------------|----------------------------|-------------------------------------------------------------------|
| $\equiv 0$ | 9 <b>A</b> I A | د 🖉 کې د ستوجو                                   |                               |                            | www.neshasteasatid.ir/User.aspx 🕘 🔶                               |
|            |                | مېرم المرد ياد د منځې موري (مان مرد) د ب         |                               |                            | 🗟 بېشترين بارديد 🗞 چکونه شروع کنم<br>۸ مېرينها<br>اوستان          |
|            | مدرس           | مکان                                             | تاريخ شروع                    | زمان                       | ذرس                                                               |
| C 00       | مدرس ۲۶        | ىدرسە حضرت آيت الله العقلىي البايكانى(الدىن سۇر) | 1592659175                    | ¥-A                        | ینه ۸۸رسال ۱۹۰۸ و جدید مترانط اعمل بالستسمای<br>مس قدی (د         |
|            | مدرس           | مکان                                             | تاريخ شروع                    | زمان                       | درس                                                               |
| C* 110     | مدرس ۲۵        | مدرسه حضرت آیت الله المنتنی آلیایاکانی(قدس سرّه) |                               | ¥-A                        | ينية ١٢٥ لله التعول ٩ جديد مشرقيط التعول<br>المرقي الم            |
|            | مد به ر        | വട്ട                                             | تا، بخش ه۶                    | olei                       | دىي.                                                              |
| C 10       | مدرس ۶۱        | مدرسه حضرت آیت الله العظمی کلیایگانی(قدس سرّه)   |                               | 9-1+                       | يايه ١٠ مكفايه عاصول ٣ جديد عشرايط الاصول                         |
| C 0.       | مدرس ۲۰        | مدرسه حضرت آیت الله العظمی گلیایگانی(قدس سرّه)   | ۱۳۹۵/ <i>۵۶/</i> ۲۰           | 1+11                       | سيد حسين ال<br>طه                                                 |
|            |                |                                                  |                               |                            | ا ۲ ۲ ۲ ۰۰۰ ۲۷۷<br>بازید ام <sub>ال</sub> ۲۲ کل بازیده۱۳۲۵<br>نظر |
|            | <u>N</u>       | 1 🕅 💓 🕲 🦂 🗿 📵                                    |                               |                            |                                                                   |